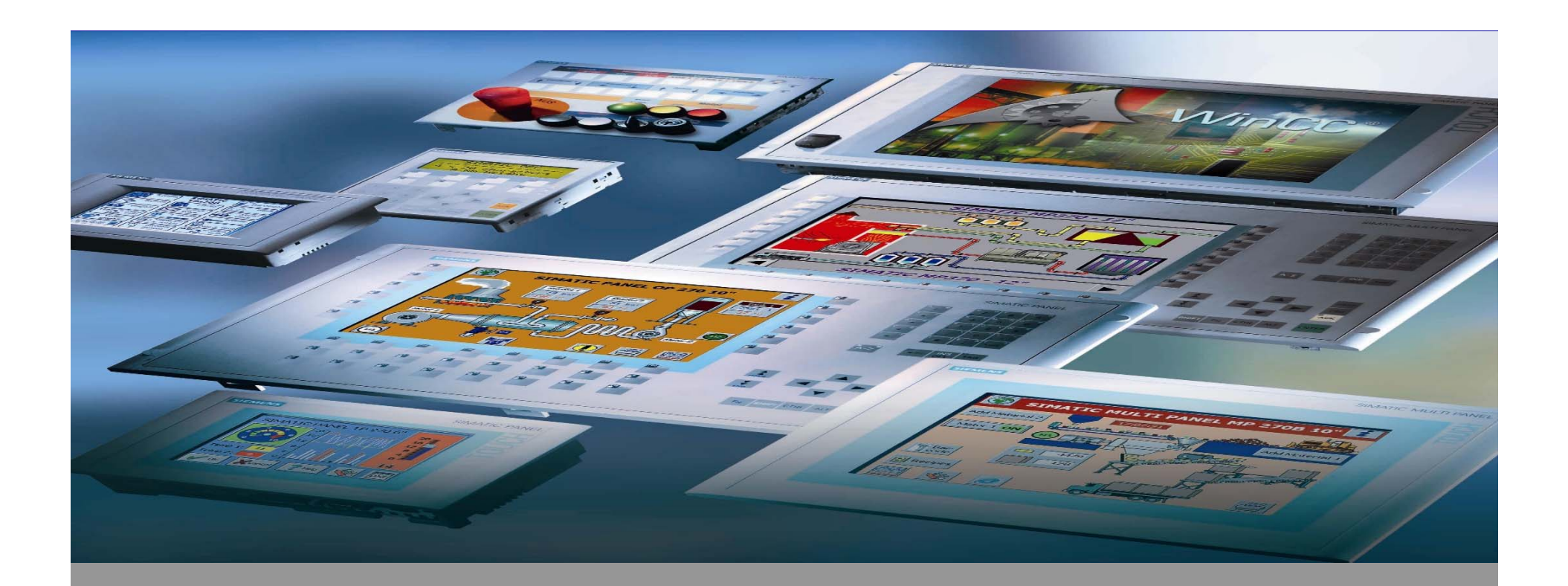

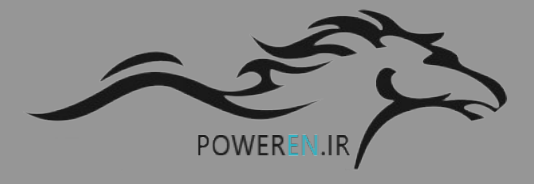

### SIMATIC HMI **Human Machine Interface** By:M-Zamani

E-Mail:Ma.zamani@gmail.com TEL:09125199164

در این اسلاید آموزشی سعی شده است فقط به صورت کلی با قسمتهای مختلف نرم افزار WinCC آشنا شده و هر بخش دیگر از این نرم افزار در اسلایدهای دیگر به طور جداگانه آموزش داده خواهد شد. قطعا ارائه مطالب فوق خالی از اشکال نخواهد بود. منتظر نظرات اصلاحی و تکمیلی شما عزیزان هستم.

> محمود زمانی تلفن: 09125199164 E-mail:Ma.zamani@gmail.com تهران-صندوق پستی 139-1775

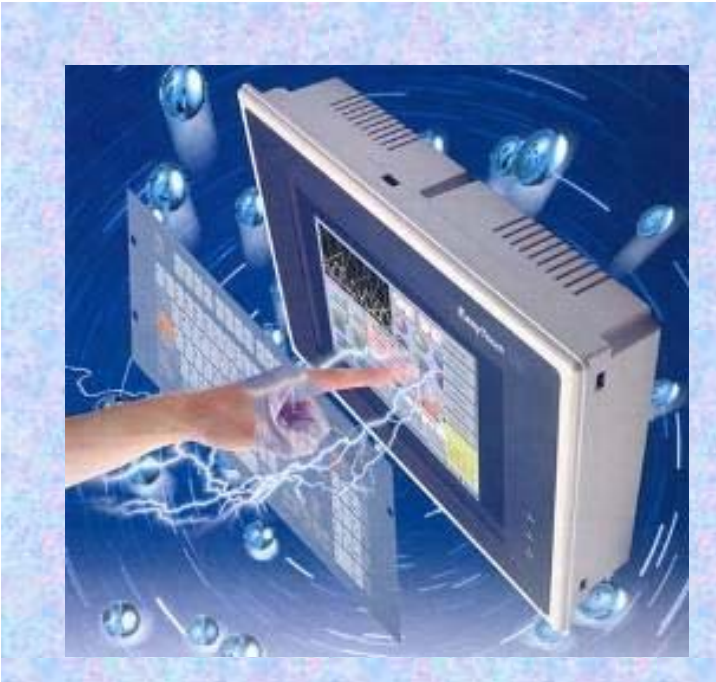

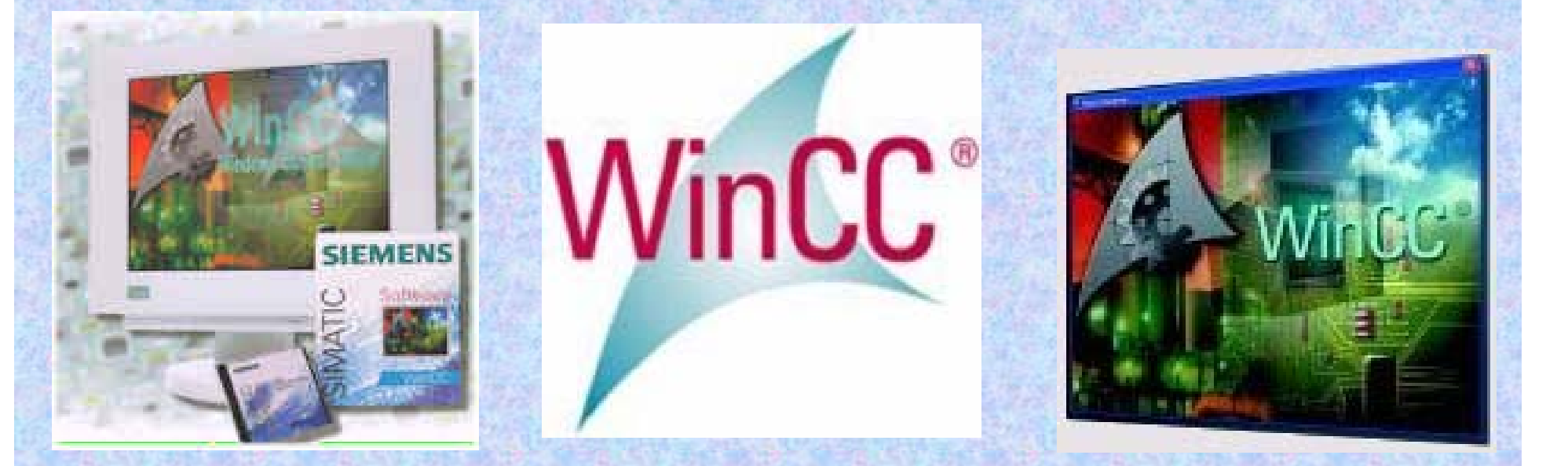

نرم افزار WinCC محصولی از شرکت زیمنس است که جهت کار مانیتورینگ صنعتی به کار میرود.

شرکت زیمنس این نرم افزار HMI را جهت کامل نمودن ابزار های قابل دسترس یک اپراتور در صنعت فراهم کرده است.HMI یا همان Human Machine Interface عبارت است از رابط انسان و ماشین ویا واسط بین شخص کاربر و فرایند اتوماسیون صنعتی .

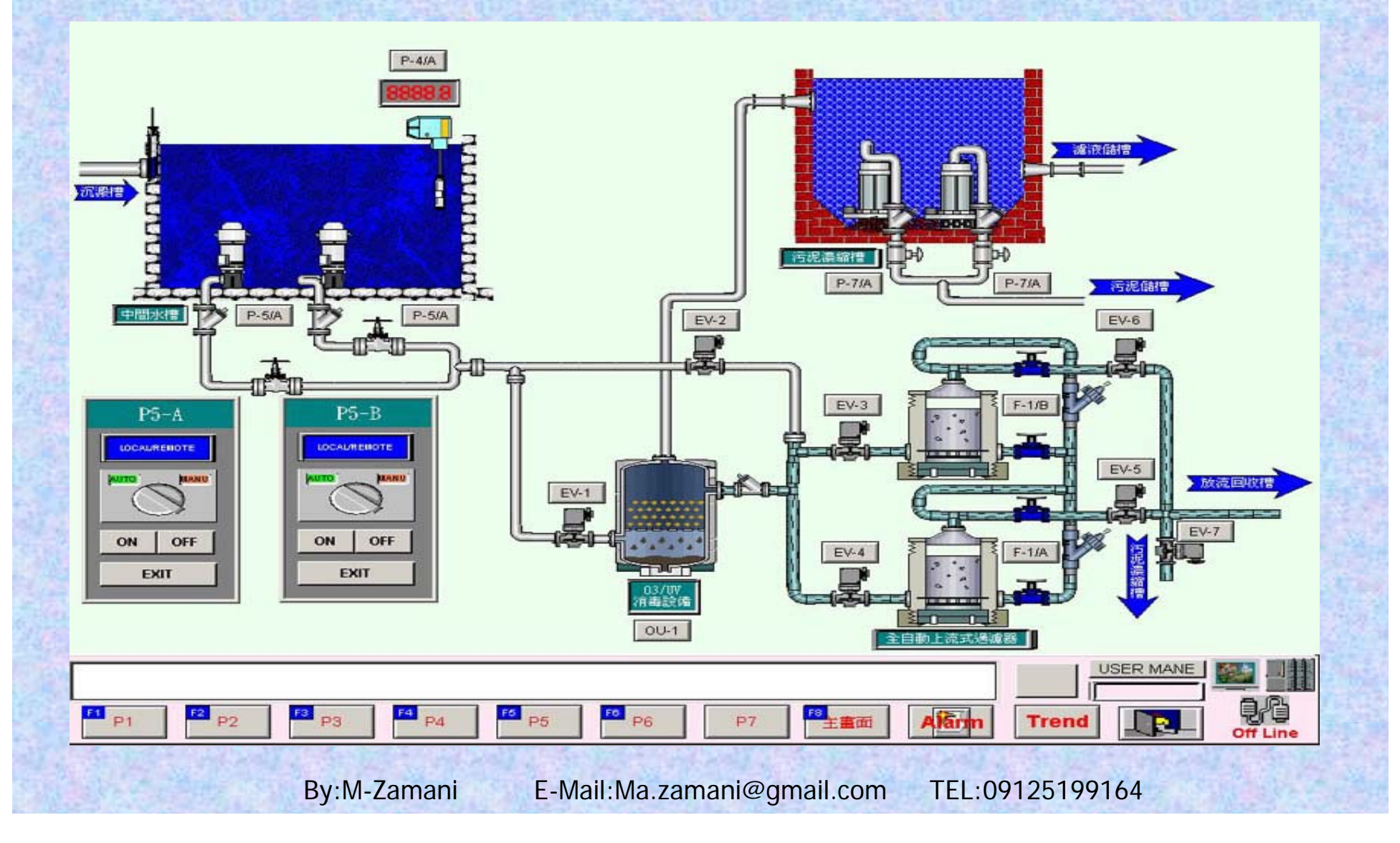

بخش مرکزی نرم افزار WinCC را WinCC Explorer تشکیل میدهد. در این قسمت ساختار های پروژه و مدیریت آن نمایش داده میشود. جهت پیکربندی و طراحی قسمتهای مختلف یک سیستم مانیتورینگ، ویرایشگر های خاصی در این محیط در نظر گرفته شده که با هر یک از آنها یک سیستم فرعی در این نرم افزار قابل پیکربندی است.

|                       | ·····                   |                             | 10           |
|-----------------------|-------------------------|-----------------------------|--------------|
| My_Project            | Name                    | Туре                        |              |
| Computer              | Computer                | Computer                    |              |
| 🛨 🛄 Tag Management    | Tag Management          | Tag Management              |              |
| E Structure tag       | E:Structure tag         | Structures                  |              |
| Graphics Designer     | - ሸ- Graphics Designer  | Editor                      |              |
| Alarm Logging         | Alarm Logging           | Editor                      | 13           |
| I ag Logging          | 🚛 Tag Logging           | Editor                      |              |
|                       | Report Designer         | Editor                      |              |
| Toxt Library          | Global Script           | Editor                      |              |
| Licer Odministrator   | Text Library            | Editor                      |              |
|                       | 🕵 User Administrator    | Editor                      |              |
|                       | S Cross-Reference       | Editor                      |              |
| Liser Archive         | Redundancy              | Editor                      | 25           |
|                       | User Archive            | Editor                      |              |
| Horp                  | Time synchronization    | Editor                      |              |
| Picture Tree Manager  | Horn                    | Editor                      | 51           |
| 🖳 Lifebeat Monitoring | RA Picture Tree Manager | Editor                      |              |
| OS Project Editor     |                         | Editor                      | 62           |
| Component List Editor |                         | Editor                      |              |
| Faceplate Designer    |                         | Editor                      | 03           |
|                       |                         | Editor                      |              |
| 🙀 Web Navigator       | 上 Aceptace Designer     | Editor                      | 12           |
| -                     |                         | Editor                      |              |
|                       | web Navigator           | Ealcor                      |              |
|                       |                         |                             |              |
|                       |                         |                             |              |
|                       |                         |                             |              |
|                       |                         |                             |              |
|                       |                         |                             |              |
|                       |                         |                             |              |
|                       |                         |                             |              |
|                       |                         |                             | 10           |
|                       |                         |                             |              |
|                       |                         |                             |              |
|                       |                         |                             |              |
|                       |                         |                             |              |
|                       |                         |                             | 15           |
|                       |                         |                             | 5 A          |
|                       |                         |                             |              |
| ess F1 for Help.      |                         | External Tags: 10 / License | : DEMO NUM S |

### اجزای اصلی تشکیل دهنده نرم افزار WinCC

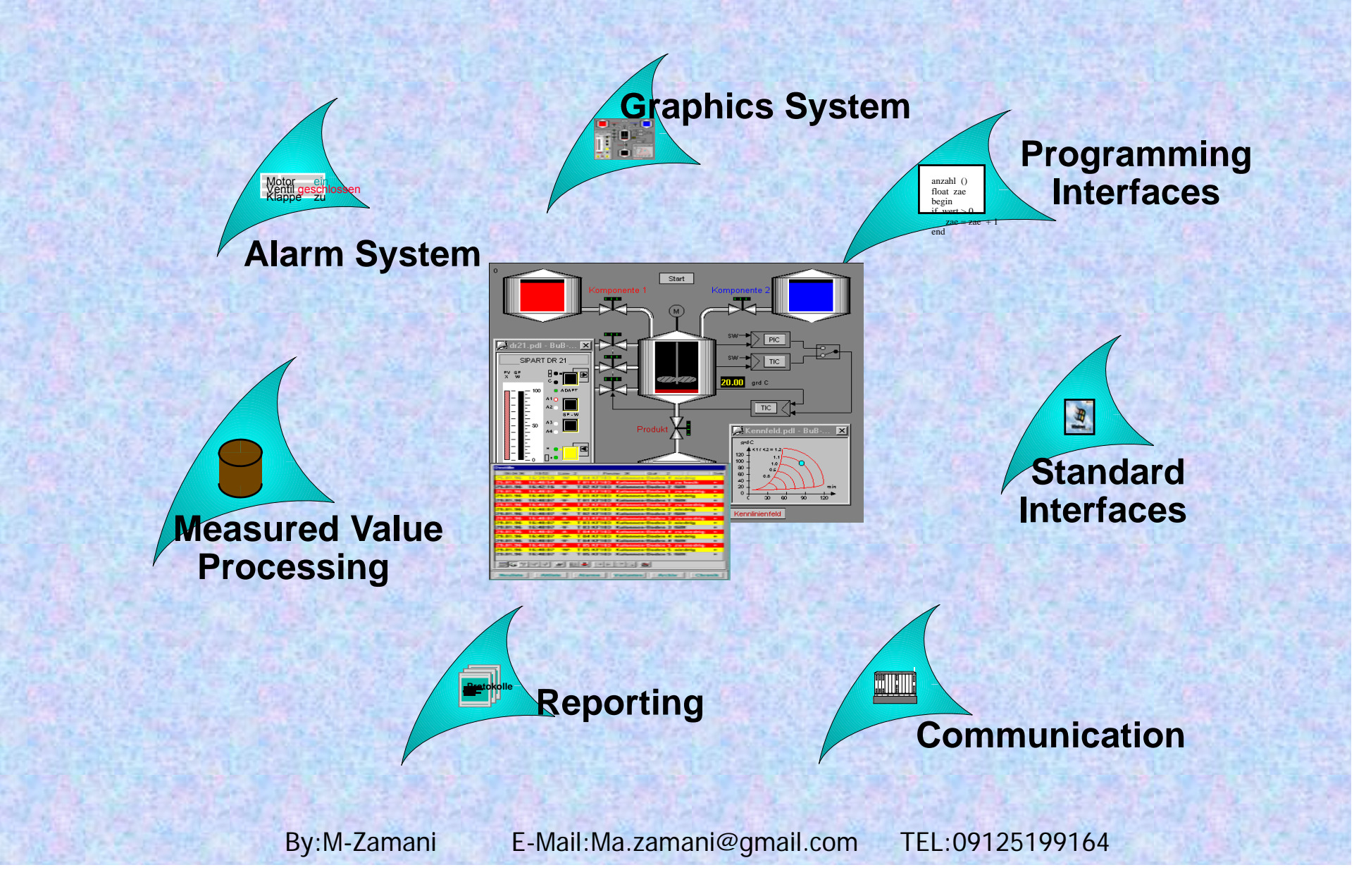

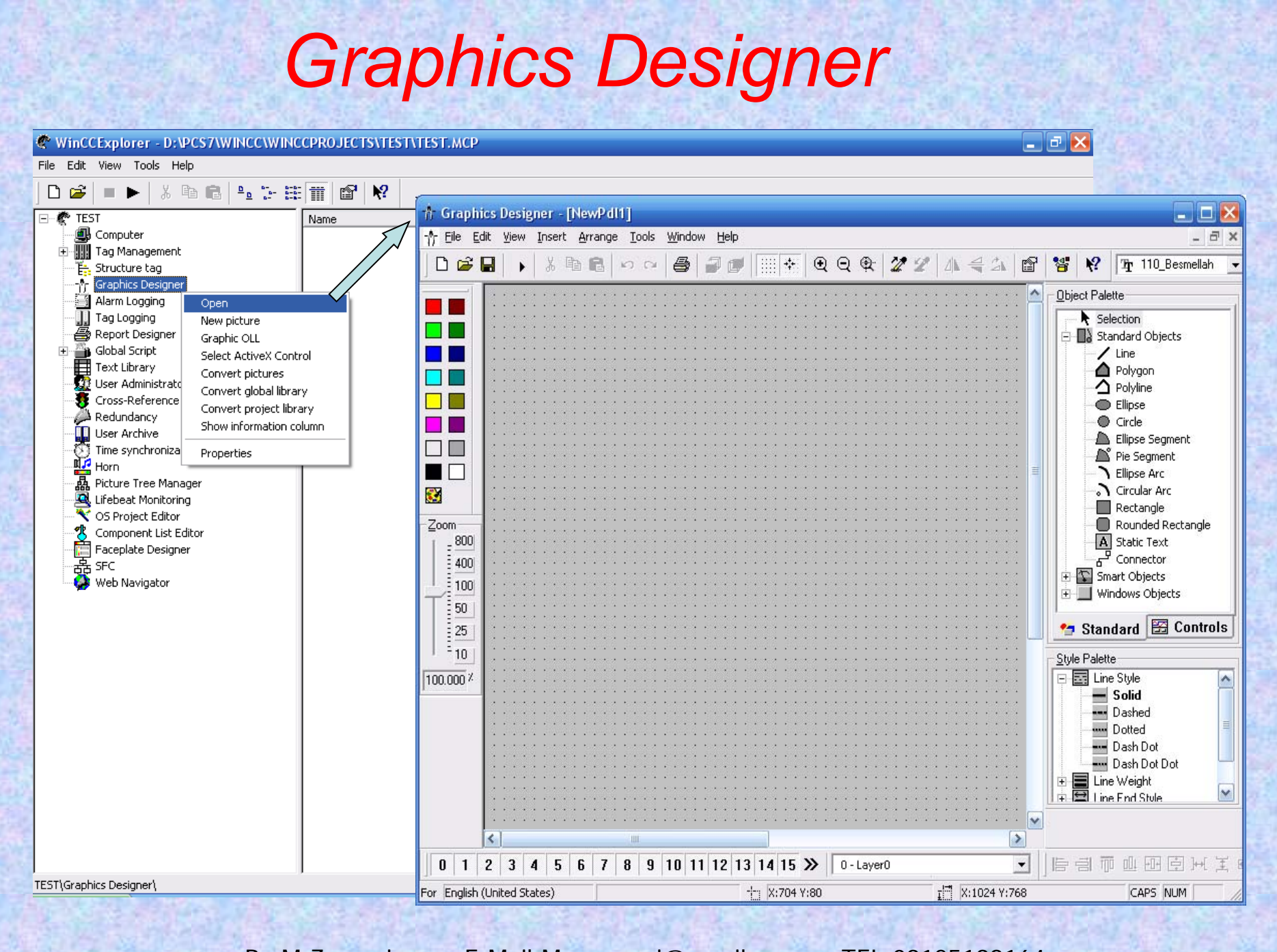

By:M-Zamani

E-Mail:Ma.zamani@gmail.com

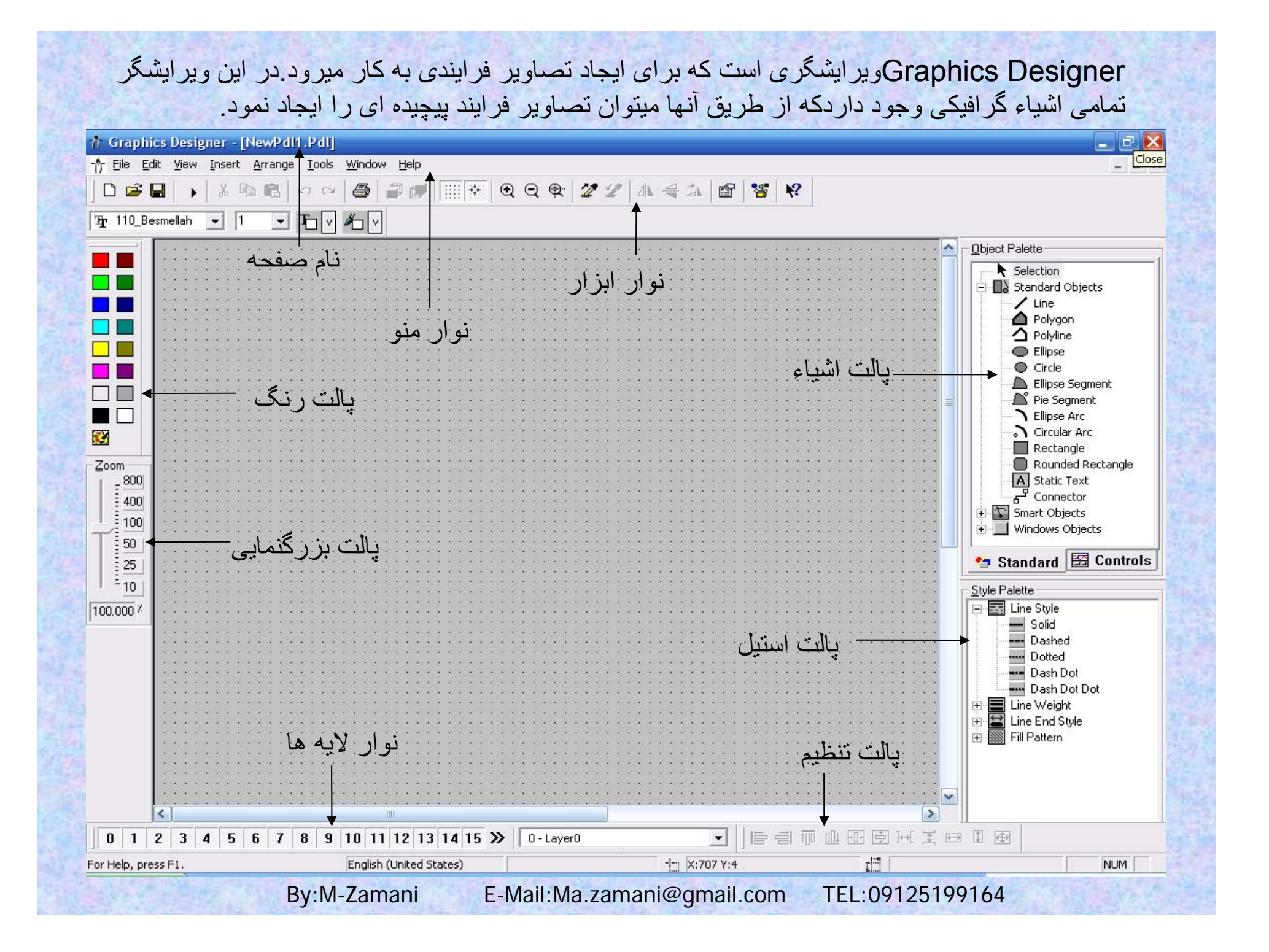

## Tag management

|                                 |      | Tag proper | ties           |                        |                 | × |
|---------------------------------|------|------------|----------------|------------------------|-----------------|---|
|                                 |      | General In | formation Limi | its/Reporting          |                 |   |
| 🖗 korak_po_korak<br>,🞒 Computer | Name | - Properti | es of tags     |                        |                 |   |
|                                 |      | Name       | в:             | bit_lokalno_daljinski  |                 |   |
|                                 |      | Data       | type :         | Binary Tag             | •               |   |
| 🖻 🐝 NewConnection               |      | Leng       | th:            | 1                      |                 |   |
| Vizualizacija                   |      | Addr       | ess:           |                        | Select          |   |
| PROFIBUS New Tag.               |      |            | ddress prope   | erties                 |                 |   |
| Slot PLC                        |      | 0          | Address        |                        | ~               |   |
|                                 |      |            |                |                        |                 |   |
| Internal tags Lopy              |      |            | Description    |                        |                 |   |
| - Editor Delete                 |      | Proce      | <u>C</u> PU    | 7                      |                 |   |
|                                 |      | From       | <u>D</u> ata   | DB 🔽 D                 | <u>B</u> No. 51 |   |
|                                 |      | 10         | Address        | Bit                    |                 |   |
|                                 |      |            |                | D D Bjt D 💌 L          | engti 1         |   |
|                                 |      |            |                |                        |                 |   |
|                                 |      |            |                |                        |                 |   |
|                                 |      |            |                |                        |                 |   |
|                                 |      |            |                |                        |                 |   |
|                                 |      |            |                |                        |                 |   |
|                                 |      |            | Select the ty  | pe of the PLC address. |                 |   |
|                                 | •    |            |                |                        |                 |   |
| F1 for Help.                    |      | External   |                |                        |                 |   |
|                                 |      |            |                | UK Cancel              | Help            | 2 |

برای دستیابی به آدرسهای PLC از تگ استفاده میشود.در یك پروژه WinCC هر تگ دارای یك نام منحصر به فرد می باشند و پس از تعریف هر تگ میتوان آدرسی كه آن تگ به PLC و صل میشود را تعریف نمود.

در WinCC دو نوع تگ استفاده میگردد:

1-تگهای داخلی(internal tags): این نوع تگها اتصالی با PLC ندارند.و در واقع موقعیتهای حافظه در WinCC هستند

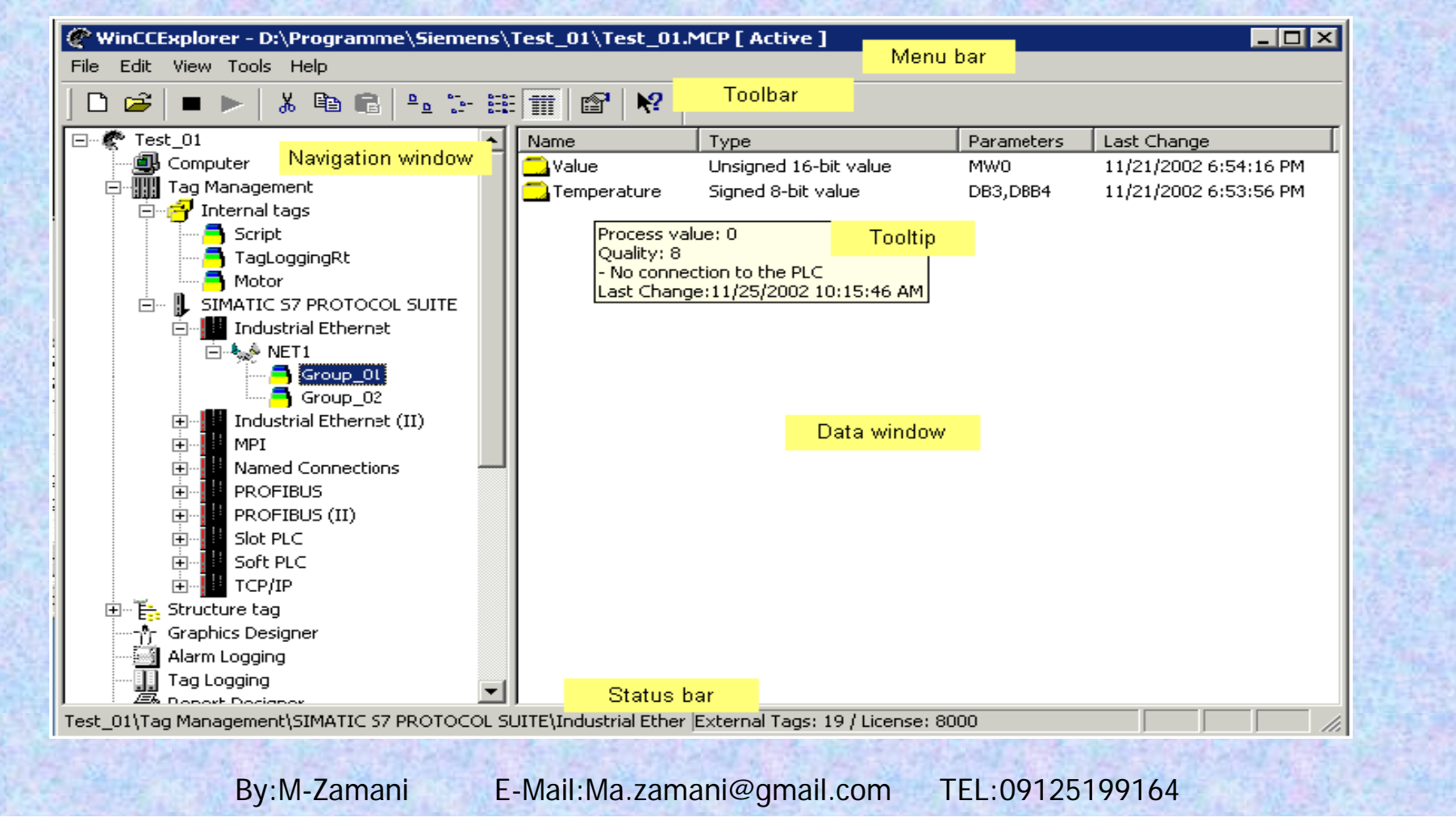

2-تگهای خارجی(external tags):تگهایی هستند که به آدرسهای موجود در PLC و صل میشوند. جهت تقسیم بندی تگها و ساده تر نمودن تعاریف آنها تگها را در گروه های مختلف تعریف میکنند.

| Control Center - [korak_po_korak] |                          |                      |            |         |            | _ 8 ×           |                            |
|-----------------------------------|--------------------------|----------------------|------------|---------|------------|-----------------|----------------------------|
|                                   |                          |                      |            |         |            |                 |                            |
|                                   |                          | vDe                  | Parameters |         | Last chang | e               |                            |
| Computer                          | S broi komada Ur         | nsigned 16-bit value | DB50.DW0   |         | 01/13/04 1 | -<br>2:22:48 PM |                            |
| 🖃 🎹 Tag Management                | St sen 1 Bi              | narv Tag             | DB50.D2.0  |         | 01/13/04 1 | 2:22:48 PM      |                            |
| 📑 🔁 Internal tags                 | St sen 2 Bi              | narv Tag             | DB50.D2.1  |         | 01/13/04 1 | 2:22:48 PM      |                            |
| 🖻 📲 📕 SIMATIC S7 PROTOCOL SUITE   | St sen 3 Bi              | narv Tag             | DB50 D2 2  |         | 01/13/04 1 | 2:22:48 PM      | and the file of the second |
| 🛱 📲 MPI                           | G direct1 Bi             | narv Tag             | DB50.D2.3  |         | 01/13/04 1 | 2:22:48 PM      |                            |
| 🖻 😾 NewConnection                 | direct2 Bi               | narv Tag             | DB50.D2.4  |         | 01/13/04 1 | 2:22:48 PM      |                            |
| 📑 Vizualizacija                   | 🗖 pos radi Bi            | narv Tag             | DB50.D2.5  |         | 01/13/04 1 | 2:22:48 PM      |                            |
| 🔄 📑 Upravljanje                   | 🗖 mod ruc Bi             | nary Tag             | DB50.D2.6  |         | 01/13/04 1 | 2:22:48 PM      |                            |
| PRUFIBUS                          | 🗖 mod aut Bi             | nary Tag             | DB50,D2.7  |         | 01/13/04 1 | 2:22:48 PM      |                            |
|                                   | alarm Bi                 | inary Tag            | DB50,D3.0  |         | 01/13/04 1 | 2:22:48 PM      | State State State          |
|                                   |                          |                      |            |         |            |                 |                            |
| ⊕ 🚽 Data Types                    | (a_01\57 F10y1alli(10)_0 | :011                 |            |         |            |                 |                            |
| Editor Address                    | lame                     | Туре                 |            | Initial | Value      | Comment         | ;                          |
| 0.0                               | _                        | STRUCT               |            |         |            |                 |                            |
| +0.0                              | broj_komada1             | WORD                 |            | W#16#O  |            | Stanje          | brojila                    |
| +2.0                              | st_sen_1                 | BOOL                 |            | FALSE   |            | Stanje          | senzora 1                  |
| +2.1                              | st_sen_2                 | BOOL                 |            | FALSE   |            | Stanje          | senzora 2                  |
| +2.2                              | st_sen_3                 | BOOL                 |            | FALSE   |            | Stanje          | senzora 3                  |
| +2.3                              | direct1                  | BOOL                 |            | FALSE   |            | Kretanj         | e naprijed                 |
| +2.4                              | direct2                  | BOOL                 |            | FALSE   |            | Kretanj         | e natrag                   |
| +2.5                              | pos_radi                 | BOOL                 |            | FALSE   |            | Postroj         | enje radi                  |
| +2.6                              | mod_ruc                  | BOOL                 |            | FALSE   |            | Pos. ra         | di u ručnom modu           |
| Press F1 for Help. +2.7           | mod_aut                  | BOOL                 |            | FALSE   |            | Pos. ra         | di u automatskom mod       |
| +3.0                              | alarm                    | BOOL                 |            | FALSE   |            | Više od         | l 6 komada                 |
| =4.0                              |                          | END_STRUC            | Т          |         |            |                 |                            |
|                                   |                          |                      |            |         |            |                 |                            |

By:M-Zamani

E-Mail:Ma.zamani@gmail.com

Tag Logging

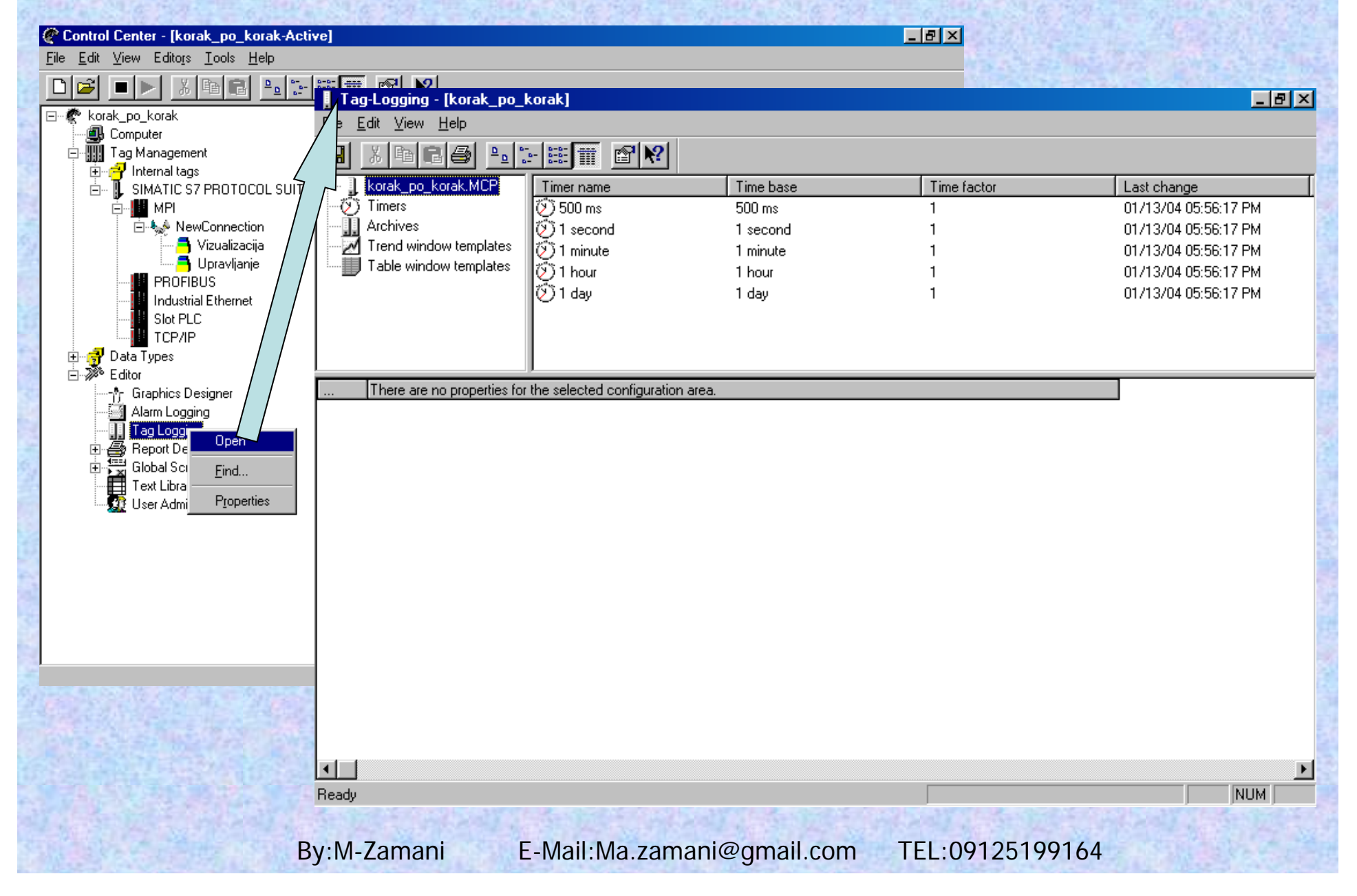

به وسیله Tag Logging ،تمامی Tag ها میتوانند به فرم نمودار یا جدول در WinCC نمایش داده شوند و به مدت طولانی ذخیره گردند.

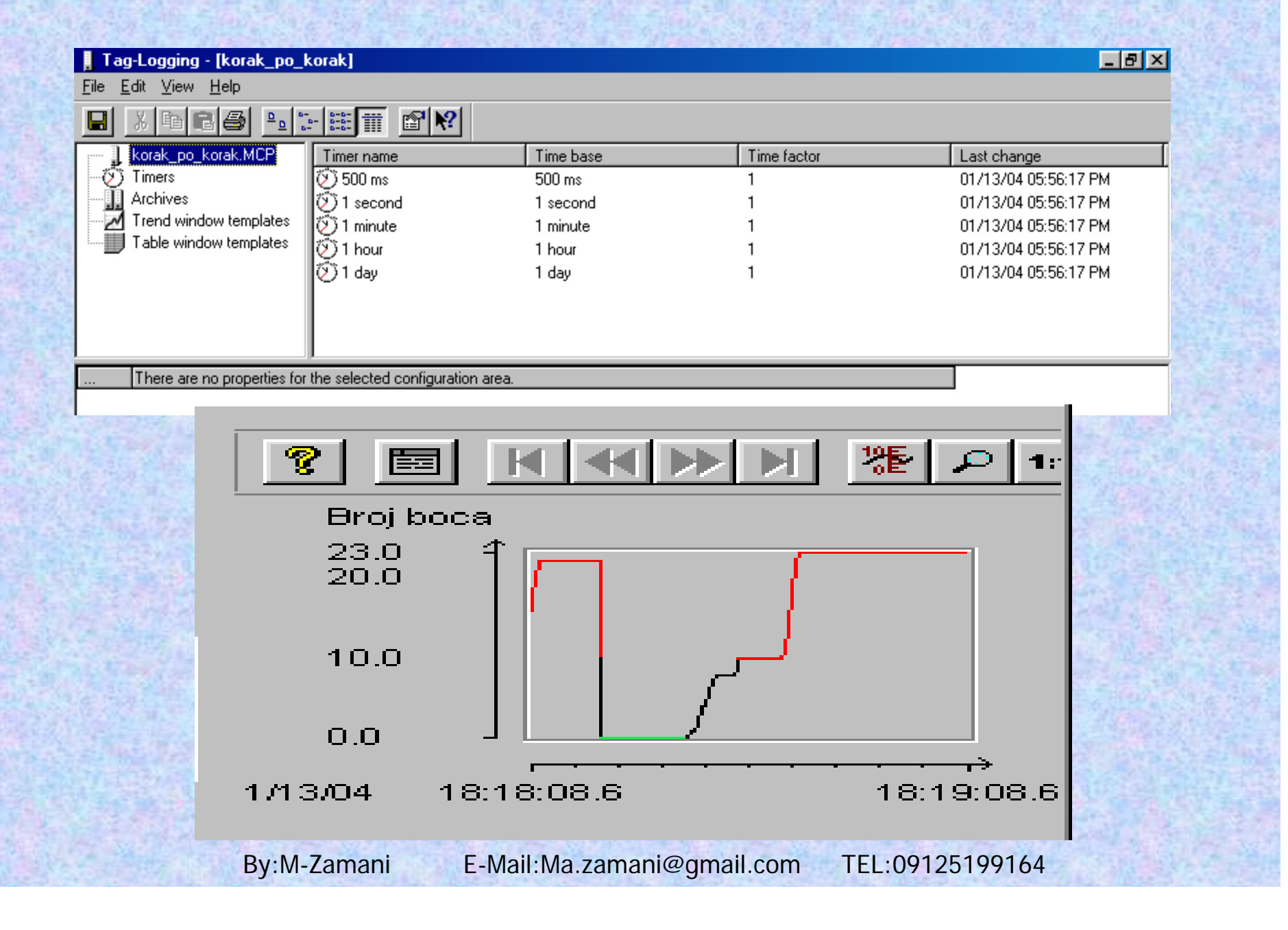

Alarm Logging

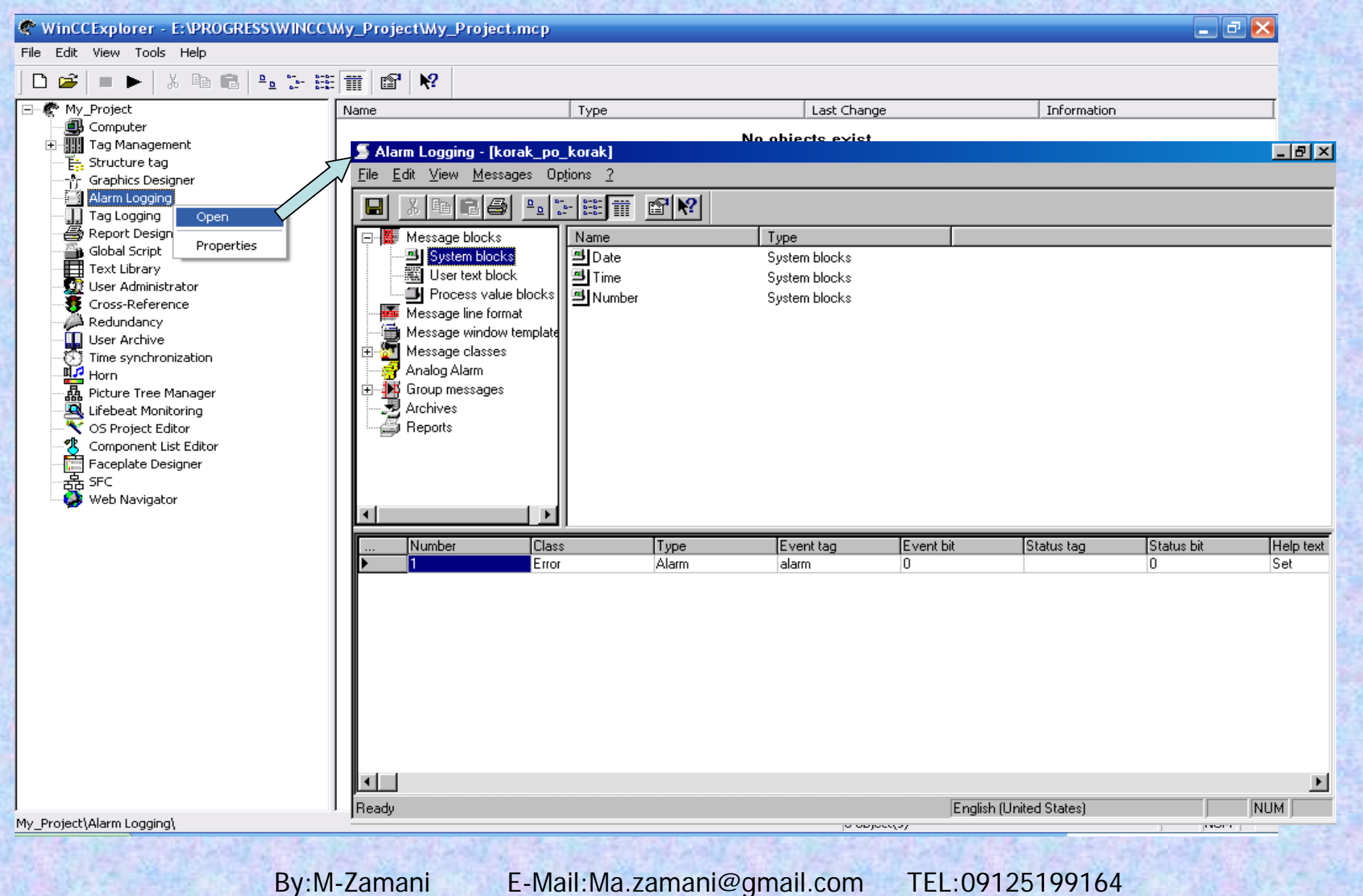

بوسیله Alarm Logging، رویدادهای حاصل از PLC و یا توابع نمایش در WinCC در فرم پیام ها نمایش داده میشوند. این رویدادها بایگانی شده و میتوان در تاریخ و زمان مشخصی آنها را پرینت گرفت.

| Messag     | ge Window  |          |              |                |
|------------|------------|----------|--------------|----------------|
| <b>#</b> G | : 3:   🔽 👿 |          | 🌬 🍝   🔚      |                |
|            | Date       | Time     | Message text | Point of error |
| 1          | 15/06/99   | 13:12:40 | Tank 1 empty | Tank 1         |
| ▶2         | 15/06/99   | 13:12:42 | Tank 2 empty | Tank 2         |
| 3          | 15/06/99   | 13:12:48 | Tank 3 empty | Tank 3         |
| 4          | 15/06/99   | 13:13:04 | Motor On     |                |
|            |            |          |              |                |
|            |            |          |              |                |
| 6/15/9:    | 9 13:13 PM |          |              |                |
|            | TRA PARA   | 133      |              | Constant and   |
|            |            |          |              |                |

### Text Library

| ile Edit View Tools Help                                                                                                    | Text Library -            | IMv Projecti               |          |        | _      |     |  |  |  |  |  |
|----------------------------------------------------------------------------------------------------|---------------------------|----------------------------|----------|--------|--------|-----|--|--|--|--|--|
| My_Project                                                                                                    | Eile Edit View Iools Help |                            |          |        |        |     |  |  |  |  |  |
| Computer     Tag Management     Es Structure tag     -↑, Graphics Designer     Alarm Logging                                                                                                    |                           |                            |          |        |        |     |  |  |  |  |  |
|                                                                                                    | Text-ID                   | English                    | Farsi    | German | French | ^   |  |  |  |  |  |
| Tag Logging     Geport Designer                                                                                                    | 1                         | Error                      |          |        |        |     |  |  |  |  |  |
|                                                                                                    | 2                         | +                          |          |        |        |     |  |  |  |  |  |
| Cross-Re Properties                                                                                                    | 3                         | -                          |          |        |        |     |  |  |  |  |  |
| User Archive                                                                                                    | 4                         | +/-                        |          |        |        |     |  |  |  |  |  |
|                                                                                                    | 5                         | *                          |          |        |        |     |  |  |  |  |  |
| Sector Constraints Constraints | 6                         | System, requires acknowle  |          |        |        |     |  |  |  |  |  |
| Component List Editor                                                                                                    | 7                         | System, without acknowled  |          |        |        |     |  |  |  |  |  |
| 器 SFC 数据 Web Navigator                                                                                                    | 8                         | Alarm                      |          |        |        |     |  |  |  |  |  |
|                                                                                                    | 9                         | Warning                    |          |        |        |     |  |  |  |  |  |
|                                                                                                    | 10                        | Failure                    |          |        |        |     |  |  |  |  |  |
|                                                                                                    | 11                        | Process control system     |          |        |        |     |  |  |  |  |  |
|                                                                                                    | 12                        | System messages            |          |        |        |     |  |  |  |  |  |
|                                                                                                    | 13                        | Operator input messages    |          |        | -      |     |  |  |  |  |  |
|                                                                                                    | 14                        | Date                       |          |        |        |     |  |  |  |  |  |
| 0                                                                                                    | 15                        | Time                       |          |        |        |     |  |  |  |  |  |
|                                                                                                    | 16                        | Duration                   |          |        |        |     |  |  |  |  |  |
| _Project\Text Library\                                                                                                    | 17                        | Daylight Saving / Standard |          |        |        | ~   |  |  |  |  |  |
| <                                                                                                    | <u></u>                   |                            |          |        | (      | >   |  |  |  |  |  |
| For                                                                                                    | Help, press F1.           |                            | 77 Texts |        | NUM    | -11 |  |  |  |  |  |

By:M-Zamani

از ویر ایشگر Text Library بر ای اضافه کردن زبانهای مختلف به پروژه استفاده میگردد.بدین تر تیب که ابتدا در این ویر ایشگر یك کلمه به زبانهای دلخواه وارد کرده و سپس میتوان کلمه تعریف شده در این قسمت را به زبانهای مختلف نمایش داد.

|         | P\$ 10                          |       |        |        |  |
|---------|---------------------------------|-------|--------|--------|--|
| Text-ID | English                         | Farsi | German | French |  |
| 1       | Error                           | خطا   |        |        |  |
| 2       | +                               |       |        |        |  |
| 3       | -                               |       |        |        |  |
| 4       | +/-                             |       |        |        |  |
| 5       | *                               |       |        |        |  |
| 6       | System, requires acknowledgment |       |        |        |  |
| 7       | System, without acknowledgment  |       |        |        |  |
| 8       | Alarm                           | هشدار |        |        |  |
| 9       | Warning                         | اخطار |        |        |  |
| 10      | Failure                         |       |        |        |  |
| 11      | Process control system          |       |        |        |  |
| 12      | System messages                 |       |        |        |  |
| 13      | Operator input messages         |       |        |        |  |
| 14      | Date                            | تاريخ |        |        |  |
| 15      | Time                            | زمان  |        |        |  |
| 16      | Duration                        |       |        |        |  |
| 17      | Daylight Saving / Standard Time |       |        |        |  |
| 18      | Status                          |       |        |        |  |
| 19      | Acknowledgment Status           |       |        |        |  |

By:M-Zamani

### **Report Designer**

از ویرایشگر Report Designer برای ایجاد طرحواره (Layout) گزارش و همچنین چاپ گزارش

استفاده میشود.

| VINCCExplorer - E:\PROGRESS\WINCO | CWy_I 🐕 Report Designer Layout                                                                                                    | - [NewRp13]       |                                              |                                          |                                                                                                    |
|-----------------------------------|----------------------------------------------------------------------------------------------------|-------------------|----------------------------------------------|------------------------------------------|----------------------------------------------------------------------------------------------------|
| Edit View Tools Help              | Eile Edit View Arrange                                                                                                    | Tools Window Help |                                              |                                          | -                                                                                                    |
| 📽   🔳 🕨   X 🖻 💼   🏪 🥁 🗄           | ▝▓▁ <u>▎▘▀▝▋▏▓▝▆▝▋▏</u>                                                                                                    | ∽~ ⊜ ≣ ⊑ ₽ ₽₽₽    | ।… ☆  ⊎ ⊑ ♥   2                              | 2 🖻 🕅                                    |                                                                                                    |
| My_Project                        |                                                                                                    | · _ ℃ ℃           |                                              |                                          |                                                                                                    |
|                                   |                                                                                                    |                   |                                              |                                          | Static objects                                                                                                    |
| - Fag Management                  |                                                                                                    |                   |                                              |                                          | Line                                                                                                    |
| E <sub>22</sub> Stratter tag      |                                                                                                    |                   |                                              |                                          | Polygon                                                                                                    |
| Alarm Logging                     |                                                                                                    |                   |                                              |                                          | Ellipse                                                                                                    |
| Tag Logging                       |                                                                                                    |                   |                                              | n an an an an an an an an an an an an an |                                                                                                    |
| Report Designer                   |                                                                                                    |                   |                                              |                                          | Pie Segment                                                                                                    |
| Open page layout editor           | ┛፼«吕吕│                                                                                                    |                   |                                              |                                          | Ellipse Arc                                                                                                    |
| Global New page layout            |                                                                                                    |                   |                                              |                                          | Circular Arc                                                                                                    |
| Text Lil Open line layout editor  |                                                                                                    |                   |                                              |                                          | Rounded Rectangl                                                                                                    |
| User A New line layout            |                                                                                                    |                   |                                              |                                          | A Static Text                                                                                                    |
| Bedup:                            |                                                                                                    |                   |                                              |                                          | OLE Element                                                                                                    |
| User Al                           | —————————————————————————————————————                                                                                                    |                   |                                              |                                          | E Dynamic objects                                                                                                    |
| Time synchronization              |                                                                                                    |                   |                                              |                                          | 🗄 🖵 System objects                                                                                                    |
| Horn                              | - <mark>19</mark> съста на 19 страна и 19 страна и 1 |                   |                                              |                                          | Standard objects Ru                                                                                                    |
|                                   |                                                                                                    |                   |                                              |                                          | E-E Line Style                                                                                                    |
| S Project Editor                  |                                                                                                    |                   |                                              |                                          | Solid                                                                                                    |
|                                   |                                                                                                    |                   |                                              |                                          | Dash                                                                                                    |
| Faceplate Designer                |                                                                                                    |                   |                                              |                                          | - Dot Dot                                                                                                    |
| 一春 SFC                            |                                                                                                    |                   |                                              |                                          | Dash Dot Dot                                                                                                    |
| 🛶 🛃 Web Navigator                 | - 1/2                                                                                                    |                   |                                              |                                          | E Line Weight                                                                                                    |
|                                   | 🕎 🤅 - <u>1/4</u>                                                                                                    |                   |                                              |                                          |                                                                                                    |
|                                   |                                                                                                    |                   |                                              |                                          |                                                                                                    |
|                                   |                                                                                                    |                   |                                              |                                          |                                                                                                    |
|                                   |                                                                                                    |                   |                                              |                                          |                                                                                                    |
|                                   |                                                                                                    |                   |                                              |                                          |                                                                                                    |
|                                   |                                                                                                    |                   |                                              |                                          |                                                                                                    |
|                                   |                                                                                                    |                   |                                              |                                          | ]                                                                                                    |
|                                   |                                                                                                    |                   |                                              |                                          |                                                                                                    |
|                                   | Press F1 for Help.                                                                                                    |                   |                                              |                                          | NUM                                                                                                    |
|                                   | @GSC_PFC.RPL                                                                                                    | Layout            | 4/19/2007 1:25:28 PM                         |                                          |                                                                                                    |
|                                   |                                                                                                    | Layout            | 4/19/2007 1:25:28 PM<br>4/19/2007 1:25:28 PM |                                          | S SPACE STATE                                                                                                    |
|                                   |                                                                                                    | Layout            | 4/19/2007 1:25:28 PM                         | 6                                        | <ul> <li>Image: A state of the state of the state of</li></ul> |
| oject\Report Designer\Layouts\    |                                                                                                    |                   | 87 object(s)                                 | NUM                                      | all interesting                                                                                                    |
|                                   |                                                                                                    |                   |                                              |                                          |                                                                                                    |

### **Cross Reference**

| My Project                          |                  | ⊻iew <u>T</u> ools          | <u>W</u> indow | Help  |                          |          | - 8 ×   |
|-------------------------------------|------------------|-----------------------------|----------------|-------|--------------------------|----------|---------|
| Computer                            | └ 🖻 🚔 🖬          |                             | <b>b</b>   #   | 🔈 🗛 🖉 | L   🗞 🏢 🐺   🙆   🙊 🎭      | e 🖉 🌾    |         |
| Tag Management                      | Use              | ed N.us.                    | N.ex.          | Туре  | Element Contained +      | Туре     | Co      |
| Graphics Designer                   | 1                | X                           |                | Tag   | @ConnectedRTClients      |          |         |
| Alarm Logging                       | 2 X              | (                           |                | Tag   | @CurrentUser             | Property | PASSW _ |
| Report Designer                     | 3                | X                           |                | Tag   | @CurrentUserName         |          |         |
| Global Script                       | 4                | X                           |                | Tag   | @DatasourceNameRT        |          |         |
| User Administrator                  | 5                | X                           |                | Tag   | @DeltaLoaded             |          |         |
| - Badvaderence                      | 6                | X                           |                | Tag   | @LocalMachineName        |          |         |
| User Archive Display Default Filter | 7                | X                           |                | Tag   | @RedundantServerState    |          |         |
|                                     | 8                | X                           |                | Tag   | @SCRIPT_COUNT_ACTIONS_IN |          |         |
| - A Picture Tree Ma                 | 9                | X                           |                | Tag   | @SCRIPT_COUNT_REQUESTS_I |          |         |
| Lifebeat Monitor                    | 10               | 10 X Tag @SCRIPT_COUNT_TAGS |                |       |                          |          |         |
| S OS Project Editor                 | 11               | X                           |                | Tag   | @ServerName              |          |         |
| Faceplate Designer                  | 12               | X                           |                | Tag   | @TLGRT_AVERAGE_TAGS_PE   |          |         |
| ·윰 SFC                              | 13               | X                           |                | Taq   | @TLGRT SIZEOF NLL INPUT  |          |         |
|                                     | 14               | X                           |                | Taq   | @TLGRT SIZEOF NOTIFY QUE |          |         |
|                                     | 15               | X                           |                | Taq   | @TLGRT TAGS PER SECOND   |          | ~       |
|                                     |                  |                             |                |       |                          |          |         |
|                                     | Unfiltered View  | · /19 Lines                 |                |       |                          |          |         |
|                                     | Doninkered view. | . 43 Lines.                 |                |       |                          |          |         |
|                                     | Ready            |                             |                |       |                          | j jnu    | M       |

#### به وسیله Cross Reference محلهایی که یک تگ یا یک شی به کار رفته است را میتوان یافت و به راحتی آنها را ویرایش نمود.

| rossRef - [               | CrossRet         | f1]    |                    |                          |             |                    |                 |                  |
|---------------------------|------------------|--------|--------------------|--------------------------|-------------|--------------------|-----------------|------------------|
| e <u>E</u> dit <u>V</u> i | ew <u>T</u> ools | Window | Help               |                          | VICE WAR    |                    |                 |                  |
| 2 8 6                     |                  | ₽ ₽    | à M . <sup>#</sup> | 쓰 🕷 🏢 🐺 🙋 🙊 😘            | <i>♦</i> ₩? |                    |                 |                  |
| Used                      | N.us.            | N.ex.  | Туре               | Element Contained +      | Туре        | Containing element | Object          | Property / Actio |
|                           | X                |        | Tag                | @ConnectedRTClients      |             |                    |                 |                  |
|                           | X                |        | Tag                | @CurrentUser             |             |                    |                 |                  |
|                           | X                |        | Tag                | @CurrentUserName         |             |                    |                 |                  |
|                           | X                |        | Tag                | @DatasourceNameRT        |             |                    |                 |                  |
|                           | X                |        | Tag                | @DeltaLoaded             |             |                    |                 |                  |
|                           | X                |        | Tag                | @LocalMachineName        |             |                    |                 |                  |
|                           | X                |        | Tag                | @RedundantServerState    |             |                    |                 |                  |
|                           | X                |        | Tag                | @SCRIPT_COUNT_ACTIONS_IN |             |                    |                 |                  |
|                           | X                |        | Tag                | @SCRIPT_COUNT_REQUESTS_I |             |                    |                 |                  |
|                           | X                |        | Tag                | @SCRIPT_COUNT_TAGS       |             |                    |                 |                  |
|                           | X                |        | Tag                | @ServerName              |             |                    |                 |                  |
|                           | X                |        | Tag                | @TLGRT_AVERAGE_TAGS_PE   |             |                    |                 |                  |
|                           | X                |        | Tag                | @TLGRT_SIZEOF_NLL_INPUT_ |             |                    |                 |                  |
|                           | X                |        | Tag                | @TLGRT_SIZEOF_NOTIFY_QUE |             |                    |                 |                  |
|                           | X                |        | Tag                | @TLGRT_TAGS_PER_SECOND   |             |                    |                 |                  |
|                           | X                |        | Tag                | BIT_1                    |             |                    |                 |                  |
|                           | X                |        | Tag                | BIT_2                    |             |                    |                 |                  |
| ×                         |                  |        | Tag                | EX_DWORD_MD10            | Property    | MAIN               | Control9        | Color            |
| ×                         |                  |        | Tag                | EX_DVVORD_MD14           | Property    | MAIN               | Control9        | ColorList        |
|                           | X                |        | Tag                | EXT_BIT                  |             |                    |                 |                  |
|                           | X                |        | Tag                | EXT_BIT_1                |             |                    |                 |                  |
|                           | X                |        | Tag                | EXT_BIT_2                |             |                    |                 |                  |
| ×                         |                  |        | Tag                | UN_16_1                  | Property    | EXERCISE_1         | IOField1        | OutputValue      |
| X                         |                  |        | Tag                | UN_16_1                  | Property    | EXERCISE_1         | Control2        | Color            |
|                           | X                |        | Tag                | UN_16_EXT_DB1DBVV0       |             |                    |                 |                  |
|                           | Х                |        | Tag                | UN_16_EXT_DB1DBW2        |             |                    |                 |                  |
| ×                         |                  |        | Tag                | UN_16_EXT_MVV0           | Property    | EXERCISE_1         | Circle1         | FillingIndex     |
| X                         |                  |        | Tag                | UN_16_EXT_MVV0           | Property    | EXERCISE_1         | Circle1         | BackColor        |
| X                         |                  |        | Tag                | UN_16_EXT_M/V0           | Property    | EXERCISE_1         | IOField2        | OutputValue      |
| X                         |                  |        | Tag                | UN_16_EXT_M/V0           | Property    | EXERCISE_1         | StatusDisplay1  | Index            |
| ×                         |                  |        | Tag                | UN_16_EXT_M/V0           | Property    | EXERCISE_1         | Control1        | Value            |
| X                         |                  |        | Tag                | UN_16_EXT_M/V0           | Property    | EXERCISE_1         | SliderObject1   | Process          |
|                           | X                |        | Tag                | UN_16_EXT_MVV2           |             |                    |                 |                  |
| X                         |                  |        | Tag                | UN_16_EXT_M/V4           | Property    | EXERCISE_1         | IOField3        | OutputValue      |
| X                         |                  |        | Tag                | UN_8_1                   | Property    | MAIN               | PictureWindow3  | PictureName      |
| X                         |                  |        | Tag                | UN_8_1                   | Property    | MAIN               | Picture/Vindow1 | PictureName      |
|                           |                  |        |                    |                          |             | Annexes            |                 |                  |
| ered View: 4              | 1 Lines.         |        | 1                  |                          |             |                    |                 |                  |
|                           |                  |        |                    |                          |             |                    |                 | I I I            |
|                           |                  |        |                    |                          |             |                    |                 |                  |

By:M-Zamani

#### Horn

از ویرایشگر Horn به منظور تعریف، جهت پخش یک آهنگ دلخواه به از ای هر رخداد میتوان استفاده نمود.

| WinCCExplorer       E:\PROGRESS\WINCC         File       Edit       View       Tools         Help       Image: State of the state of the state of the | My_ProjectWy_Project.MCP                                                   | ject.mcp]<br>ent  |                    | _ 2 🗙                             | ? 2 |
|----------------------------------------------------------------------------------------------------|----------------------------------------------------------------------------|-------------------|--------------------|-----------------------------------|-----|
| Computer  Tag Management  Structure tag  Graphics Designer  Alarm Logging  Global Script  Text Library                                                                                                    | Set tag:<br>for every incoming message<br>Not for arrival of an unacknowle | edged message     | Authorization cher | sk:<br>efault authorization check |     |
| Cross-Reference<br>Redundancy<br>User Archive<br>Time synchronization<br>Horn<br>Pictu<br>Uifeb<br>OS P<br>Component List Editor<br>Faceplate Designer<br>SFC<br>Web Navigator                                                                                                    | Message class Priority                                                     | Source Area       | Tag                | ↑<br>↓                            |     |
|                                                                                                    | Project documentation -                                                    |                   | OK                 | Cancel Ap;                        | ply |
| ly_Project\Horn\                                                                                                    |                                                                            | 0 object(s)       |                    |                                   |     |
| By:                                                                                                    | M-Zamani E-Mail:M                                                          | la.zamani@gmail.c | com TEL:091251     | 99164                             |     |

#### **User** Archive \_ 7 🔀 WinCCExplorer - D: PCS7\WINCC\WINCCPROJECTS\TEST\TEST.MCP File Edit View Tools Help \_ 🗆 🔀 User Archive Editor -🖃 🦿 🥐 TEST 🗐 Computer Project Edit View Runtime Data Help 🗄 🚻 Tag Management 🛼 Structure tag 関 🖬 | 🗙 巻 🕋 | 開 | ▮ ◀ 2 τ**έ** 🔒 | ► 🕂 Graphics Designer 🗐 Alarm Logging Archives Name Alias Туре Max. Number Communication ... PLCID 🛄 Tag Logging Views 🚑 Report Designer 🕋 Global Script Text Library 👧 User Administrator 🐺 Cross-Reference 🔑 Redundancy User Archive 🐼 Time synchrd Open 🚂 Horn Properties Picture Tree < 🖳 Lifebeat Monitoring > ..... 🔨 OS Project Editor 🐴 Component List Editor 🛅 Faceplate Designer 器 SFC Ø Web Navigator Ready NUM. TEST\User Archive\ 0 object(s) NUM By:M-Zamani E-Mail:Ma.zamani@gmail.com TEL:09125199164

بوسیله User Archive میتوان کلیه داده های فر آیندی را روی کامپیوتر ذخیره نمود. همچنین میتوان این داده ها را به PLC ار سال نمود.

| igation Window                            |            |              |              |     |     | Data         | Winde   | ow          |             |         |      |
|-------------------------------------------|------------|--------------|--------------|-----|-----|--------------|---------|-------------|-------------|---------|------|
|                                           |            |              |              |     |     |              | /       |             |             |         |      |
| User Archive E                            | ditor      | -            |              |     |     |              |         |             |             | _ [     |      |
| <u>H</u> roject <u>E</u> dit <u>V</u> iew | <u>R</u> u | ntime Data 🚦 | <u>H</u> elp |     |     |              |         |             |             |         |      |
|                                           | đ          |              |              | Ę   |     | <u>/</u>     |         |             |             |         |      |
| 📮 🛺 Archives                              | N          | ame          | Alias        |     |     | Туре         |         | Len         | gth         | set     |      |
| 🛛 🔲 Coke                                  |            | Caffeine     |              |     | /   | Number (inte | eger)   |             |             |         |      |
| 🖣 📲 🖉 🖉 📲                                 |            | Coloring_7   |              |     | -   | Number (inte | eger)   |             |             |         |      |
| ±…∏ Views                                 |            | Phosphoric_  | acid         |     |     | Number (inte | eger)   |             |             |         |      |
|                                           |            | Recipes      |              |     |     | String       |         | 10          |             |         | ĺ    |
| ▲ ►                                       |            |              |              |     |     |              |         |             |             | [       | ١    |
| ID                                        |            | Recipes      | Water        | sug | jar | Caffeine     | Colorin | <u>g_</u> 7 | Phosphoric_ | LastAco | es:  |
| 1                                         | 1          | Calif Coke   | 90           |     | 10  | 10           |         |             | 15          | 2:59:01 | P    |
| 2                                         | 2          | Coke         | 80           |     | 30  | 15           |         |             | 20          | 4:39:41 | P    |
| 3                                         | 3          | Standard     | 100          |     | 50  | 20           |         |             | 20          | 4:40:25 | 5 Pl |
| 4                                         | 4          | CokeLight    | 100          |     | 20  | 30           |         |             | 20          | 4:41:01 | P    |
| 5                                         | 5          | CherryCoke   | 100          | _   | 80  | 50           |         |             | 10          | 4:41:45 | 5 Pl |
| 6                                         | 6          |              | 500          |     | 200 | 50           |         |             |             |         |      |
|                                           |            |              |              |     |     |              |         |             |             |         | _    |
|                                           |            |              |              |     |     |              |         |             |             |         |      |
|                                           |            |              |              |     |     |              |         |             |             |         |      |
| <br>Ready                                 |            |              |              | 1   |     |              |         |             | N           | ЛМ      |      |

**Table Window** 

By:M-Zamani

#### **Global Script**

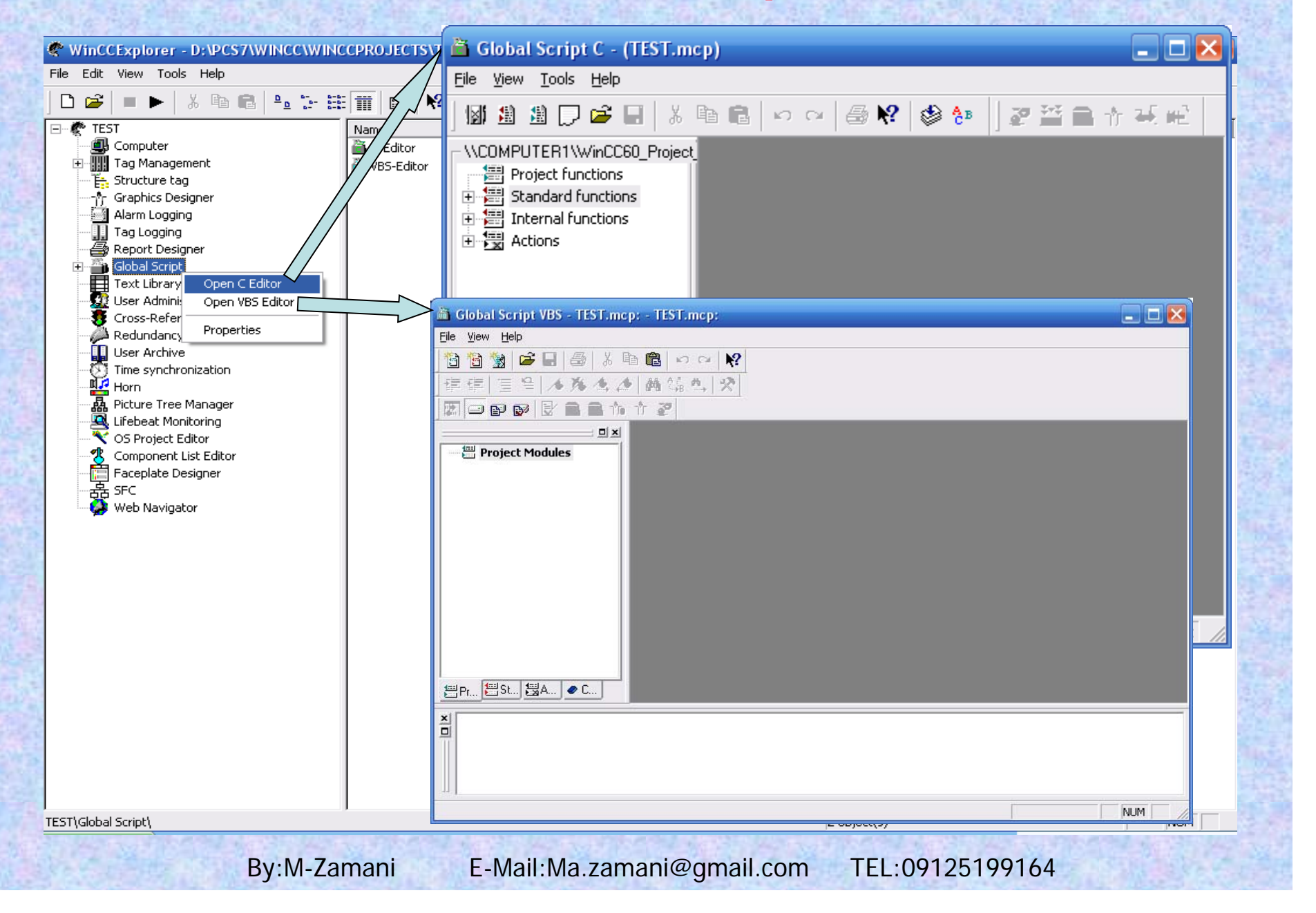

بوسیله Global Script که شامل دو زبان برنامه نویسی C و VB است میتوان هر یک از عناصر به کار رفته در صفحات، نظیر اشیاء گرافیکی و آرشیوها را دینامیک نمود و عملیات مختلفی روی آنها انجام داد.

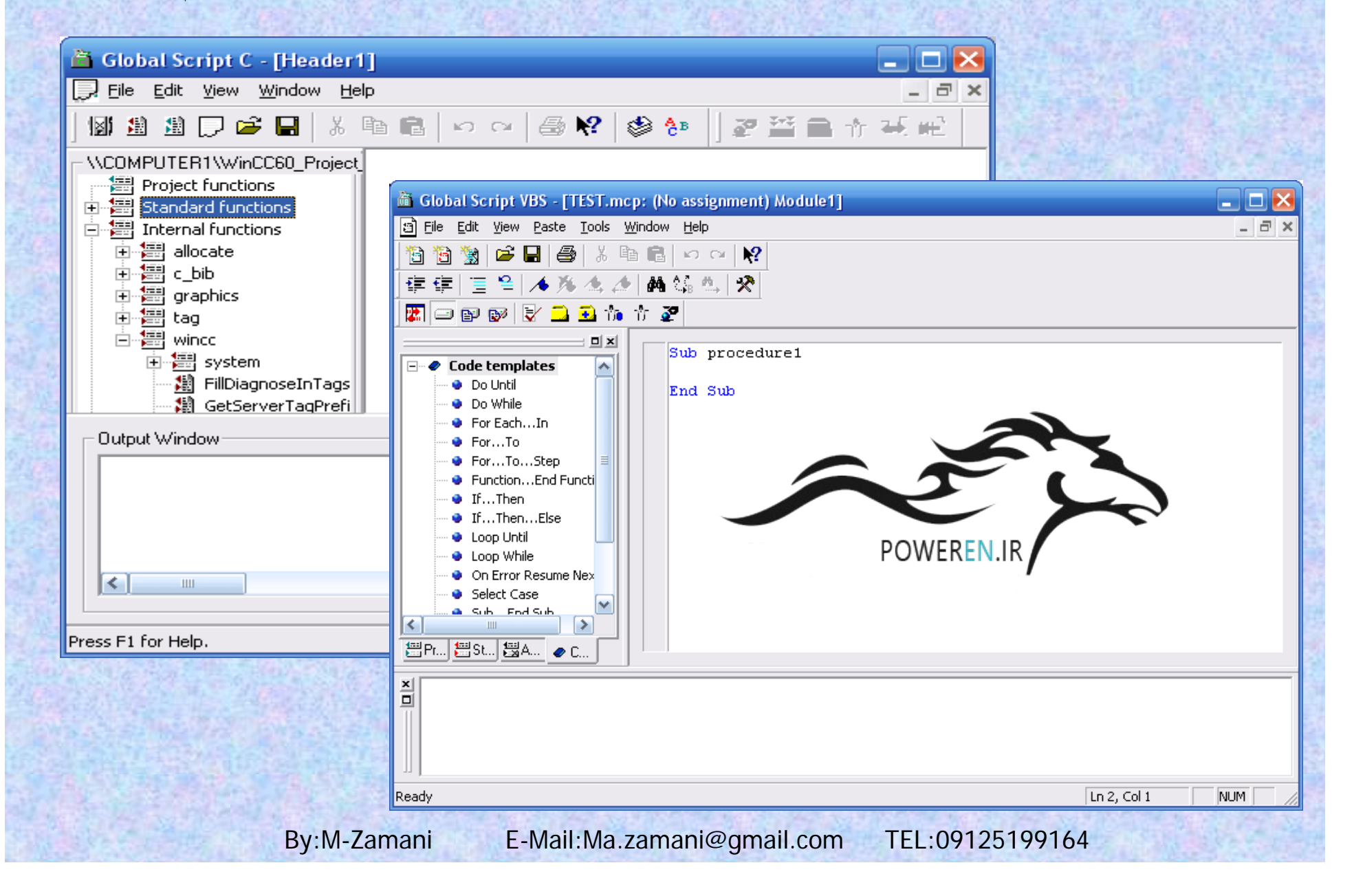

### **User Administrator**

#### توسط User Administrator میتوان مجوز های دسترسی برای هر کاربر را تعریف نمود

| WinCCExplorer - E:\PROGRESS\WINCO                                                                                                    | 🛛 User Administrator - [My_Project]                                                                                                    |  |
|----------------------------------------------------------------------------------------------------|----------------------------------------------------------------------------------------------------|--|
| File Edit View Tools Help                                                                                                    | File User Table View Add <u>O</u> ns Help                                                                                                    |  |
| □ 🚔   ■ ►   ¾ 🖻 💼   ≗₂ 🔄                                                                                                    |                                                                                                    |  |
| Computer<br>Tag Management<br>Structure tag<br>Graphics Designer<br>Alarm Logging<br>Beport Designer<br>Global Script<br>Text Library<br>User Administrator                                                                                                    | Administrator group       Login       Administrator group       SIMATIC Logon                                                                                                    |  |
| Redundancy       Properties         User Archive       Properties         Time synchronization       Horn         Pitture Tree Manager       Lifebeat Monitoring         OS Project Editor       OS Project Editor         Faceplate Designer       SFC         Web Navigator       Web Navigator | No.       Function       thorization         1       User Administration       C         2       Tag entering       C         3       Process controlling       C         4       Picture Editing       C         5       Change picture       C         6       Window selection       C         7       Hardcopy       C         8       Confirm alarms       C         9       Lock alarms       C         10       Free alarms       @         11       Message Editing       C         12       Start archive       C         13       Stop archive       C         14       Edit archive values       C         15       Archive Editing       C         16       Action Editing       C         17       Project Manager       C         18       Mahmood       C |  |
| My Project)Licer Administrator)                                                                                                    | eady NUM NUM                                                                                                    |  |
|                                                                                                    |                                                                                                    |  |

By:M-Zamani

#### Redundancy

به وسیله Redundancy میتوان تعریف کرد که اگر یکی از کامپیوتر ها به دلایلی قطع شد کامپیوتر دیگر به طور اتومات محتوای همه پیامها،مقادیر فرآیندی و آرشیوهای کاربر را در خود ذخیره سازد.

| WinCCExplorer - E:\PROGRESS\WINCC\My_Project\My_P                                                                                                    | Redundancy 🛛                                                                                                    |
|----------------------------------------------------------------------------------------------------|----------------------------------------------------------------------------------------------------|
| File Edit View Tools Help                                                                                                    |                                                                                                    |
| D 🛎   = ▶   % 🖻 🖻   ‰ ‰ 🖩 🏢 🗳 🖊                                                                                                    | General User Archive                                                                                                    |
| My_Project<br>Computer<br>Tag Management<br>Structure tag<br>Graphics Designer<br>Alarm Logging<br>Tag Logging<br>Report Designer<br>Global Script<br>Text Library<br>User Administrator<br>Cross-Reference<br>Redundancy<br>User Archive<br>Time synchr<br>Horn<br>Properties<br>Picture Tree Manager<br>Lifebeat Monitoring<br>OS Project Editor<br>Scomponent List Editor<br>Faceplate Designer<br>SFC<br>Web Navigator | Server:<br>CDMPUTER1<br>Default Master<br>Redundant Partner Server:<br>Synchronize all data of the outage period.<br>Synchronize the last 2 days of a failure.<br>Optional Settings<br>Synchronization of Tag Logging after the partner server comes back online<br>Synchronization of Alarm Logging after the partner server comes back online<br>Synchronization of Alarm Logging<br>Synchronization of Alarm Logging<br>Synchronization of rAlarm Logging<br>Synchronization after process connection error (Tag + Alarm Logging)<br>WinCC client switch in case of a process connection error<br>Connection to redundant partner over serial interface:<br>COM1<br>Connection with redundant partner via network adapter (MAC address):<br>None<br>Activates the synchronization of all specified options and the User Archives:<br>Activates the synchronization of all specified options and the User Archives: |
|                                                                                                    |                                                                                                    |
| My_Project\Redundancy\                                                                                                    | OK Cancel Help                                                                                                    |
| By:M-Zamani                                                                                                    | E-Mail:Ma.zamani@gmail.com TEL:09125199164                                                                                                    |

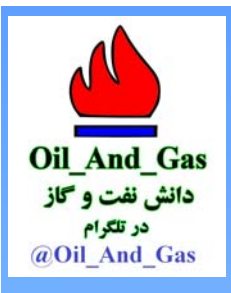

أموزش نرم افزار WinCC

#### آشنایی با Graphic Designer

سمت دوم:

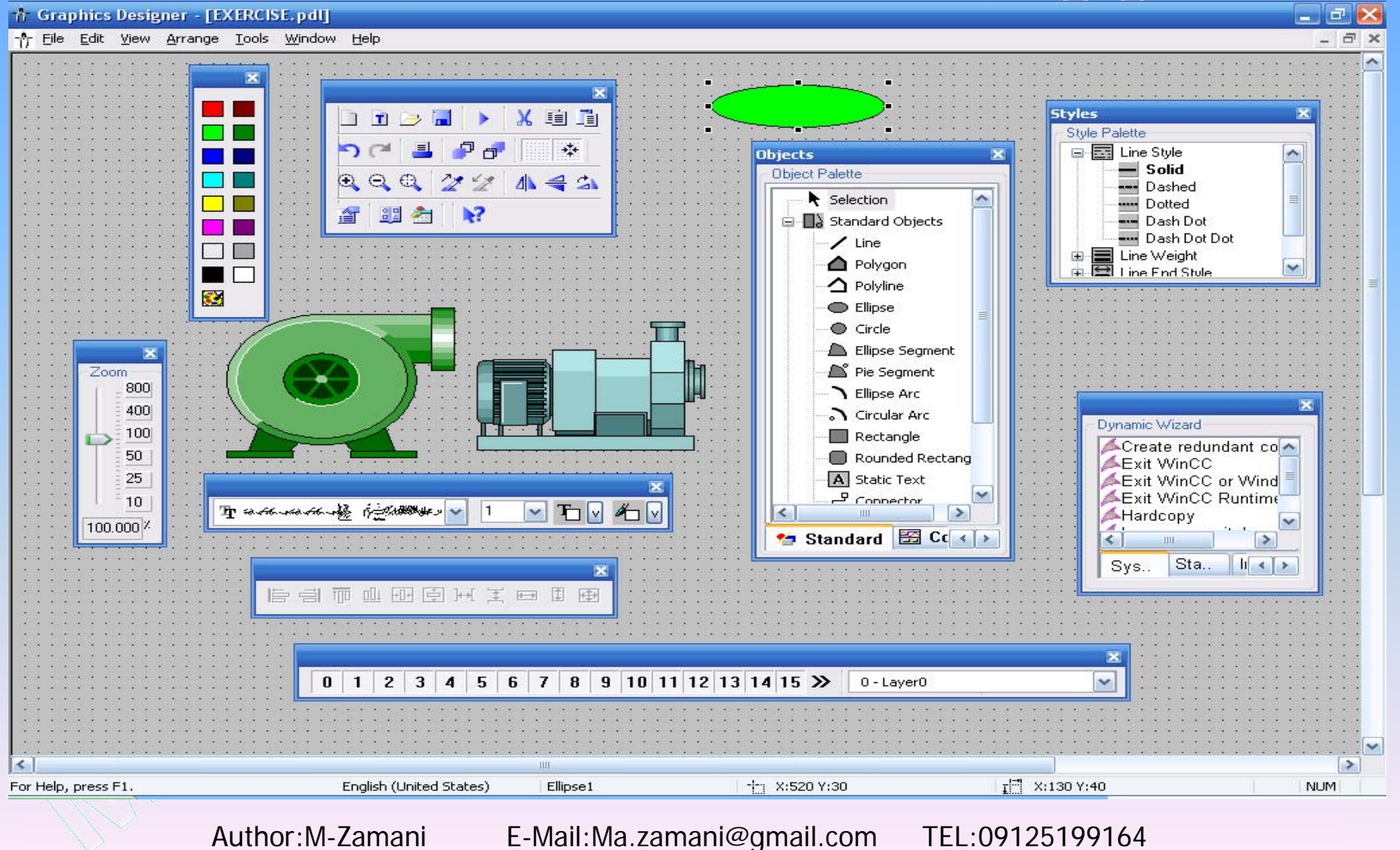

در این قسمت با محیط Graphic Designer و امکانات کلی آن نظیر ترسیم تصاویر و ویرایش آنها آشنا خواهید شد. نحوه تعریف تگها و دینامیك نمودن اشیاء در اسلایدهای دیگر آموزش داده می شود. تصاویر اسلایدها بر اساس WinCC 7.0 است.

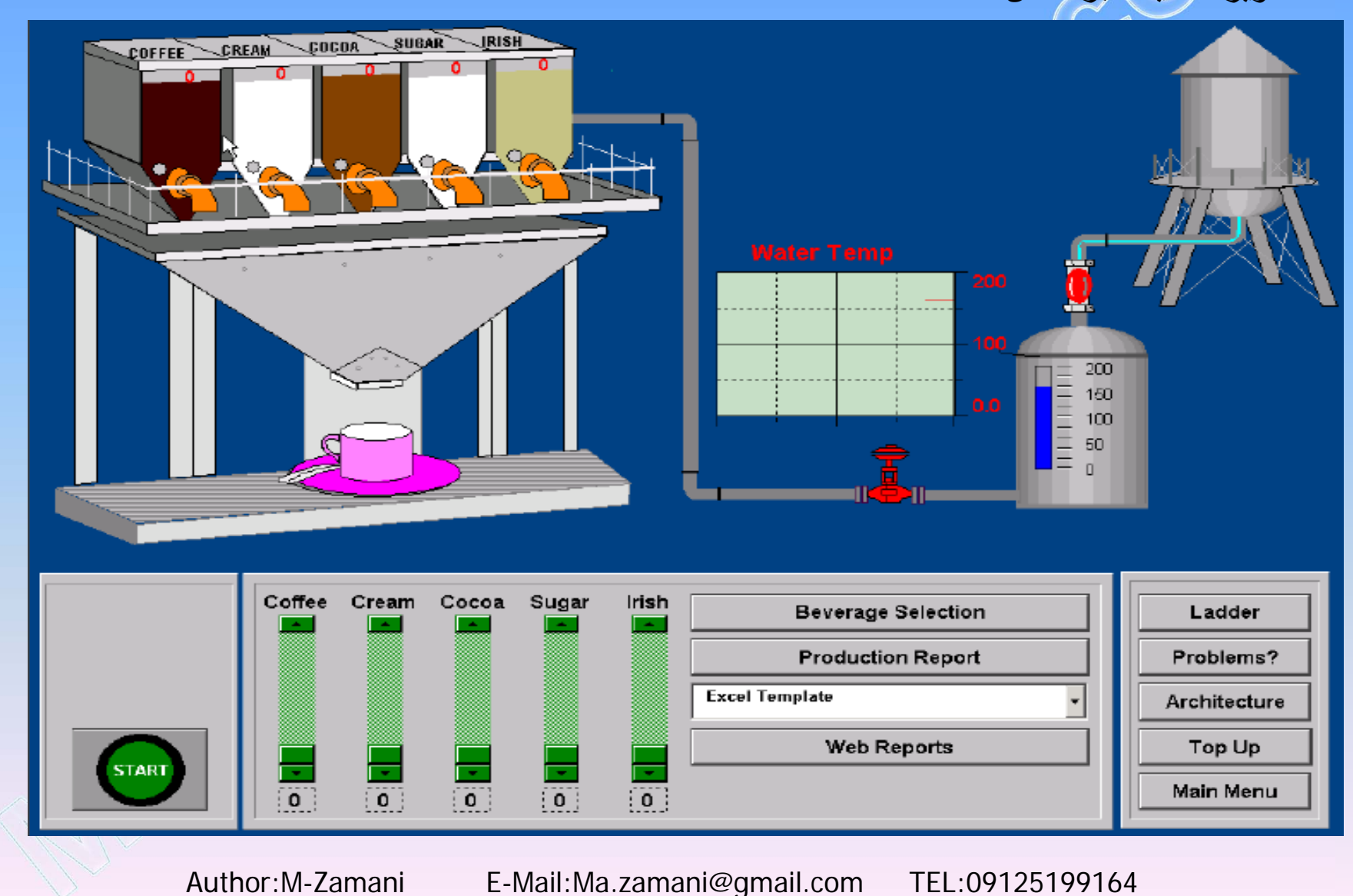

براي باز كردن محيط Graphic Designer ابتدا بايد يك صفحه ايجاد كنيم.در WinCC Explorer بر روي Graphic Designer راست كليك كرده و گزينه New Picture را انتخاب مينمائيم.سيستم به طور پيش فرض نام NewPdl0.Pdl را در نظر ميگيرد كه ميتوان آنرا تغيير داد.پسوند صفحات گرافيكي Pdl است. با دابل كليك بر روي صفحه ايجاد شده محيط Graphic Designer باز ميشود.

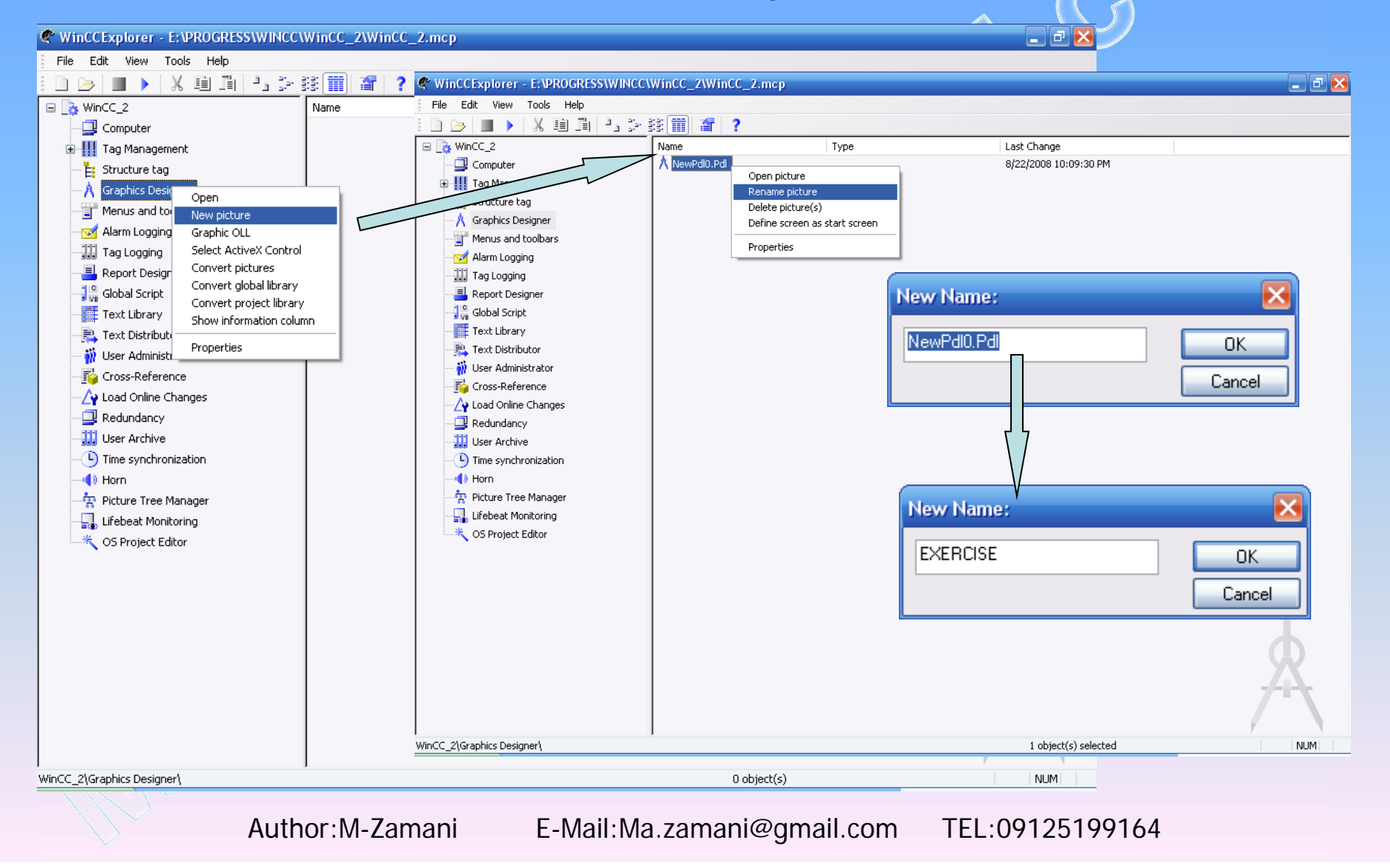

#### Graphics Designerویر ایشگری است که بر ای ایجاد تصاویر فر ایندی به کار میرود.در این ویر ایشگر تمامی آشیاء گرافیکی وجود داردکه از طریق آنها میتوان تصاویر فر ایند پیچیده ای را ایجاد نمود.

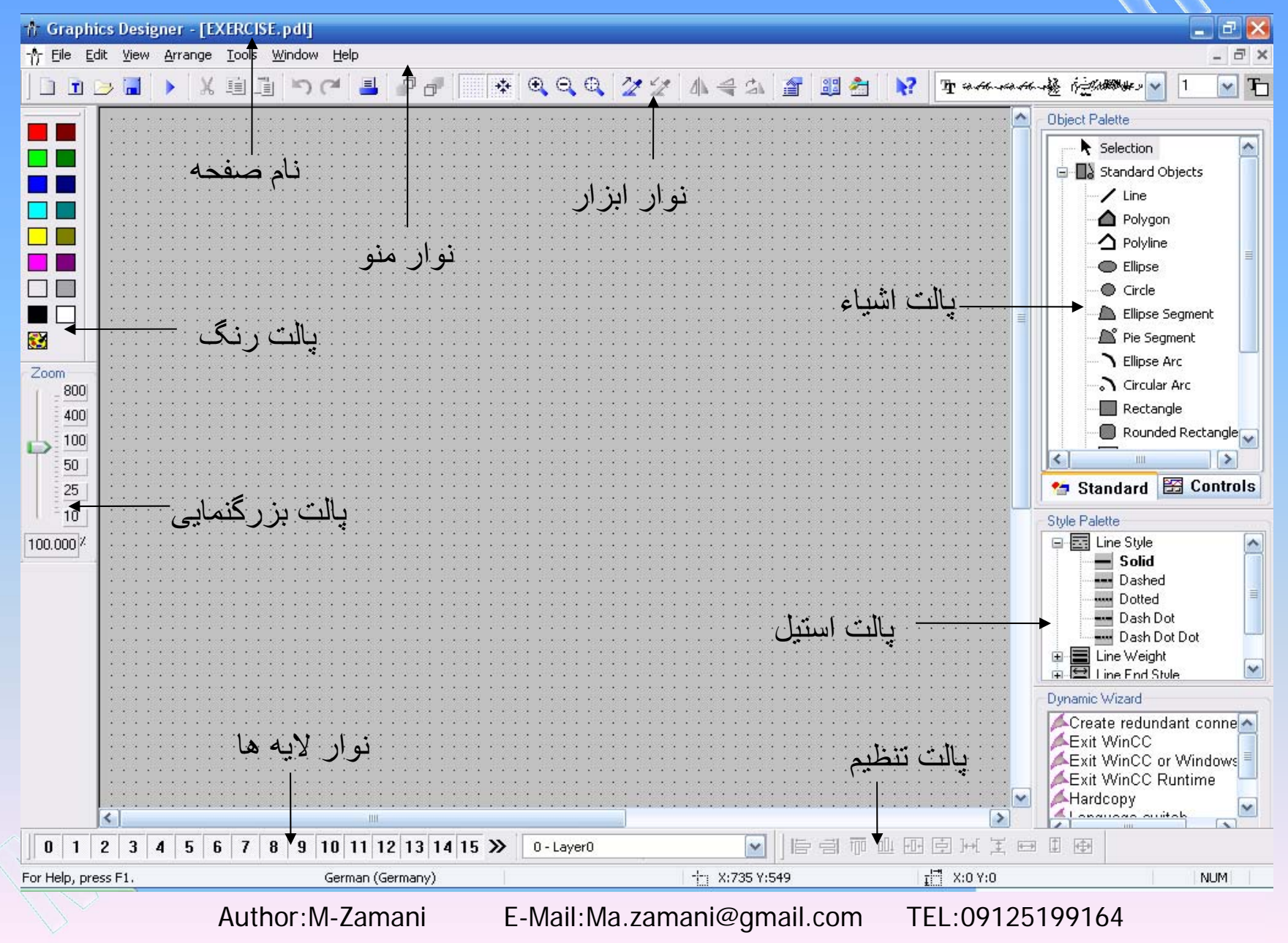

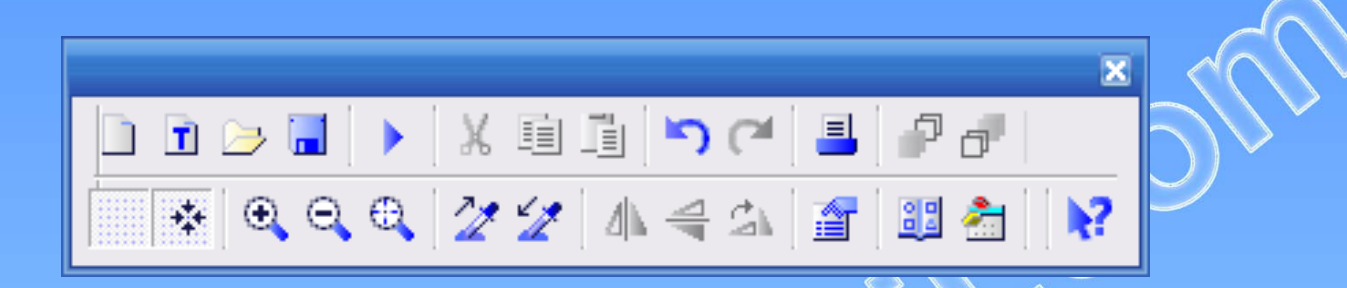

نوار ابزار استاندارد شامل آیکونهایی است که میتوانند بجای فرامین نوار منو استفاده شوند. عملکرد بعضی از این آیکونها مشخص است.

برای مثال با استفاده از 🔍 🤤 🔍 میتوان اندازه صفحه را به دلخواه تغییر داد.

با استفاده از دکمه های (Grid) \* و Snap to Grid که در نوار ابزار وجود دارد میتوان اشیاء رسم شده را خیلی بهتر با یکدیگر تنظیم موقعیت نمود.

Author:M-Zamani E-Mail:Ma.zamani@gmail.com TEL:09125199164

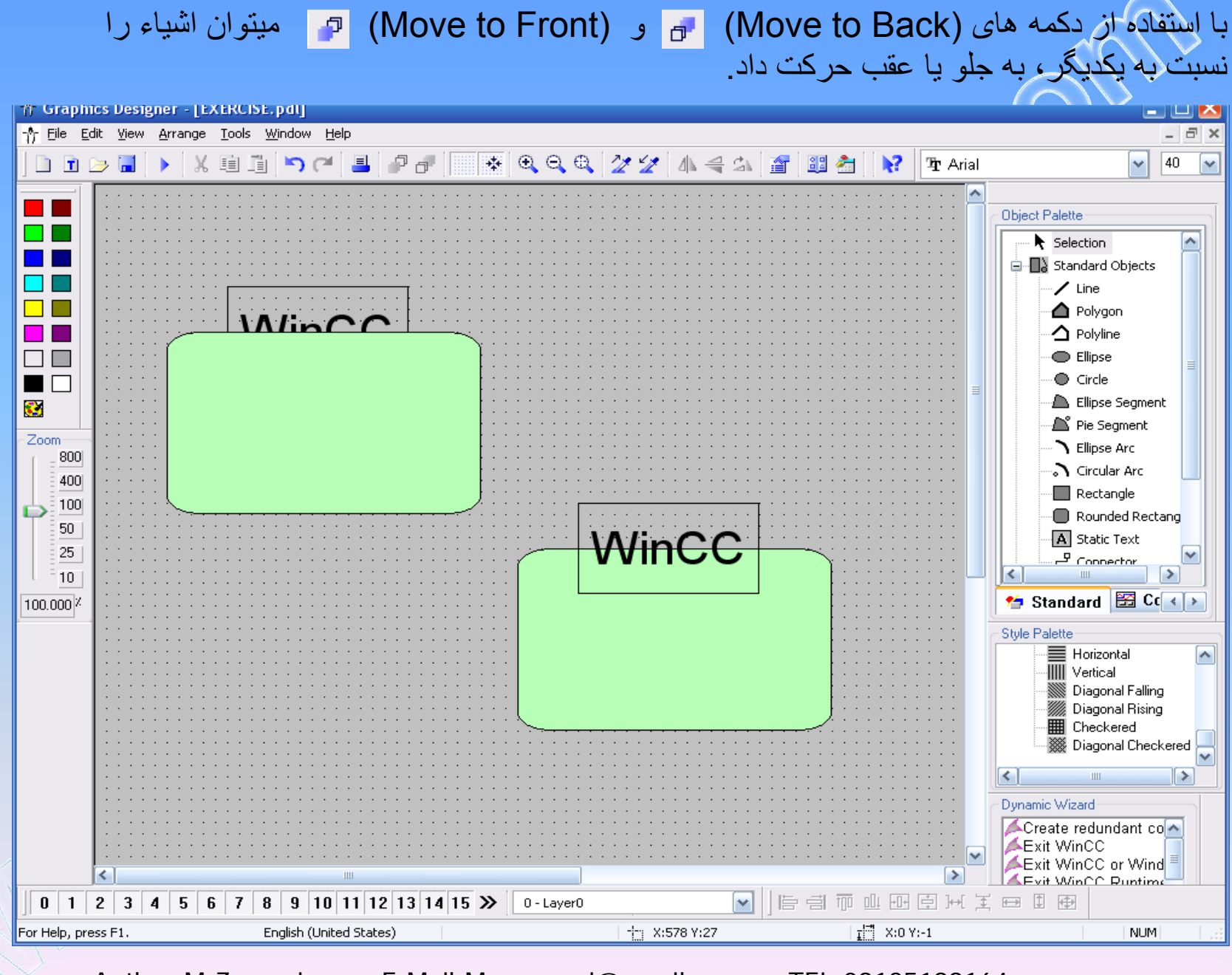

Author:M-Zamani

E-Mail:Ma.zamani@gmail.com

#### با استفاده از آیکون (Library) 🕮 کتابخانه تصاویر Graphic Designer باز میشود.

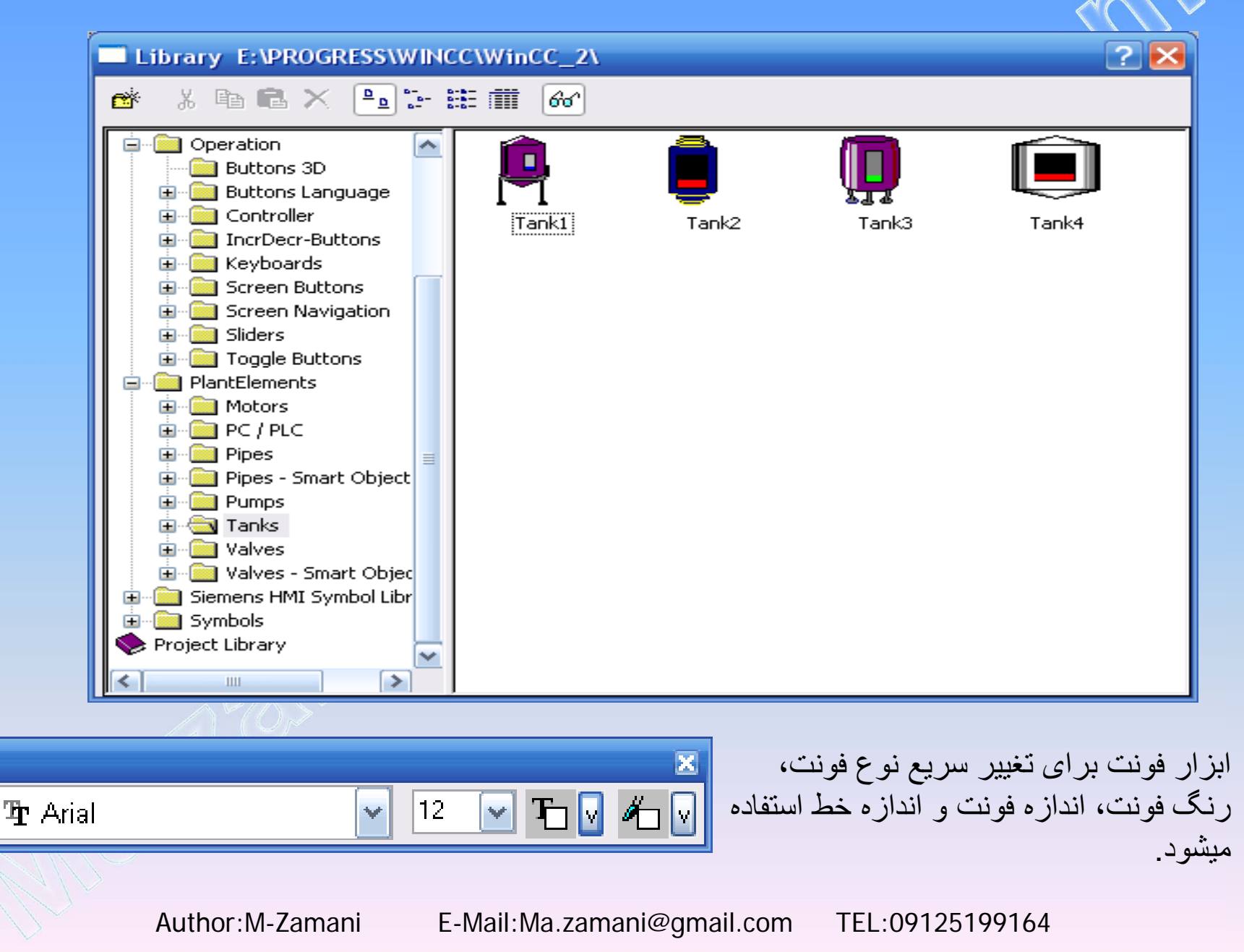

#### توسط پالت رنگ میتوان به راحتی رنگ شئ انتخاب شده را تغییر داد.

#### همچنین توسط پالت بزرگنمائی اندازه صفحه در موقعیت مناسب تنظیم میگردد.

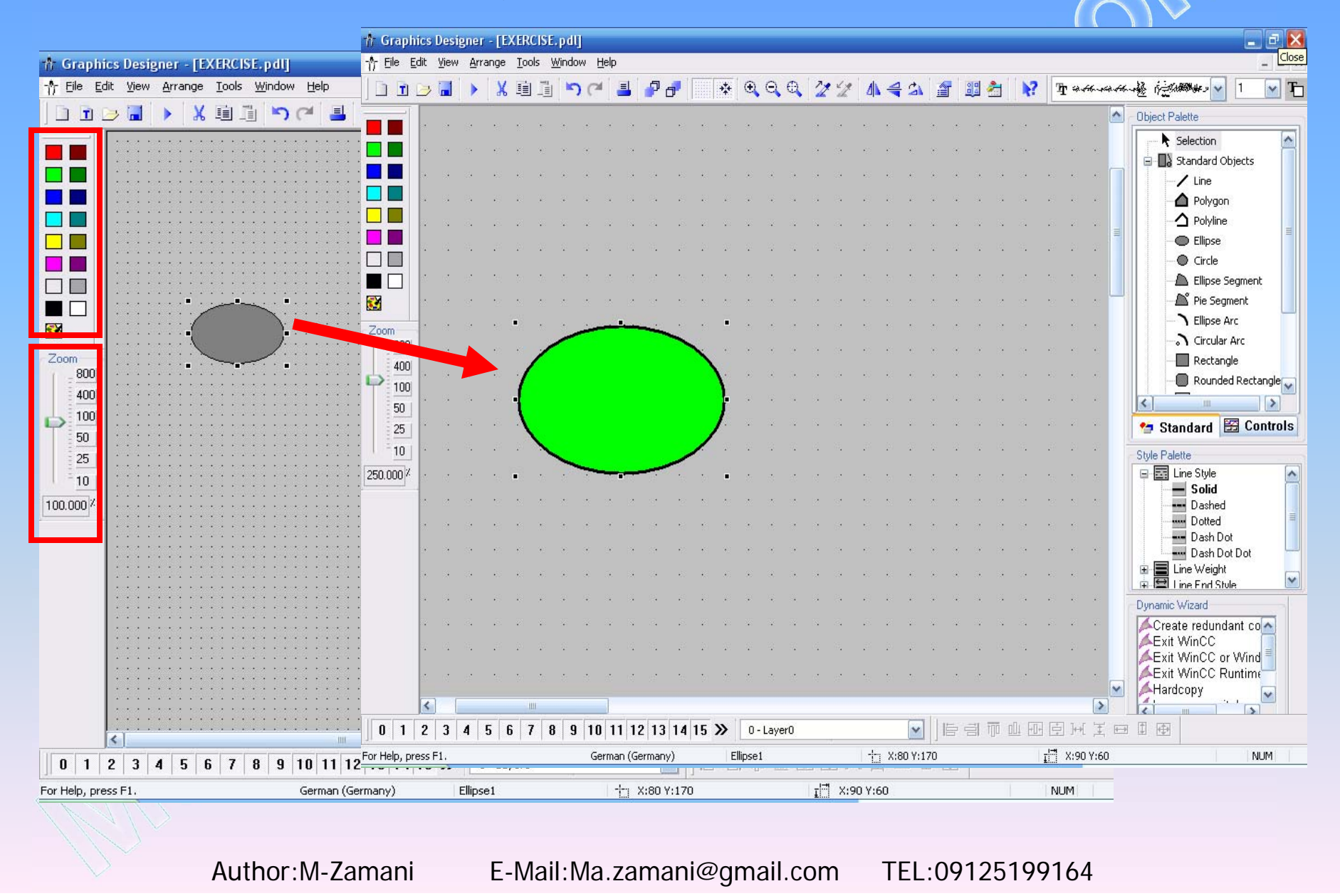

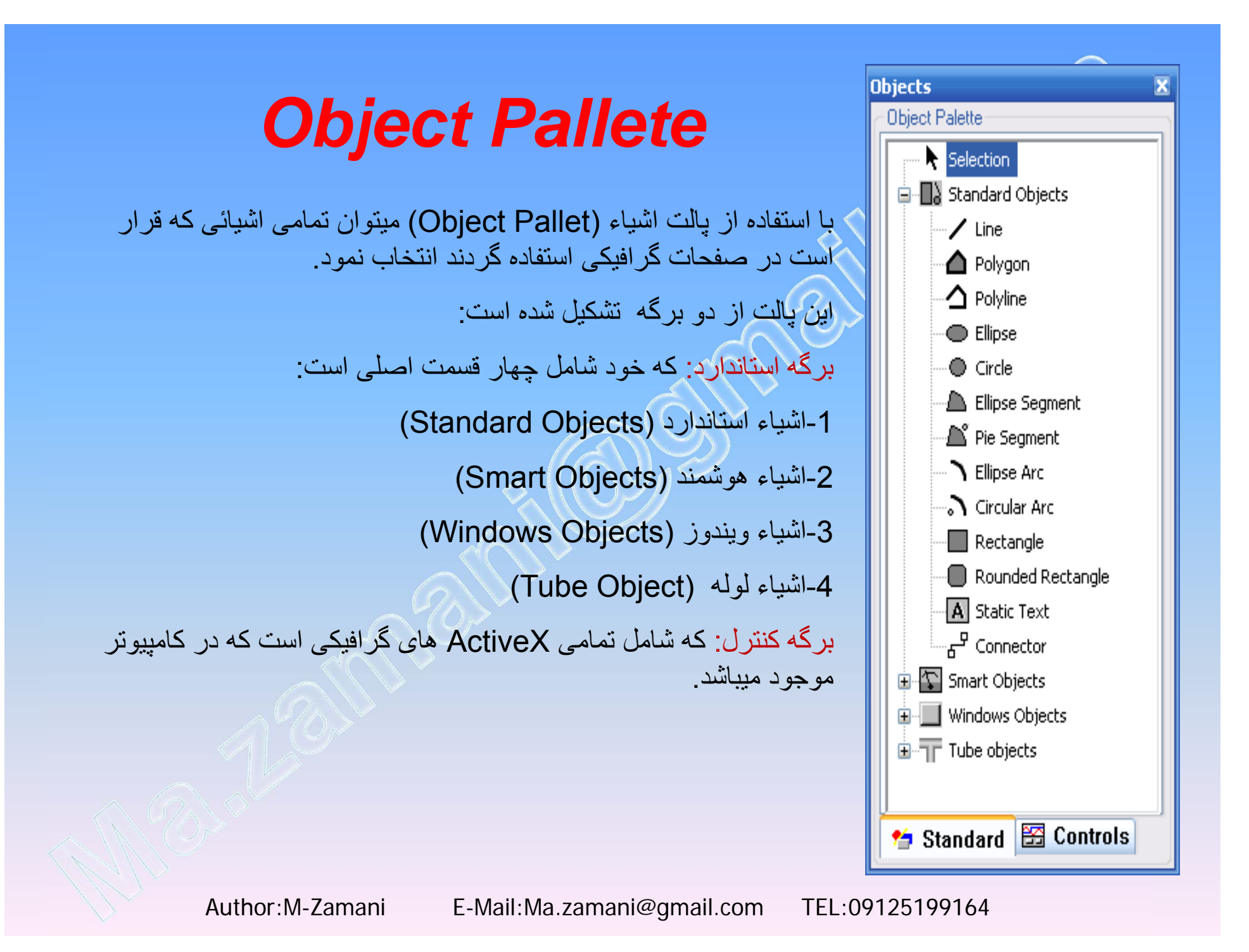

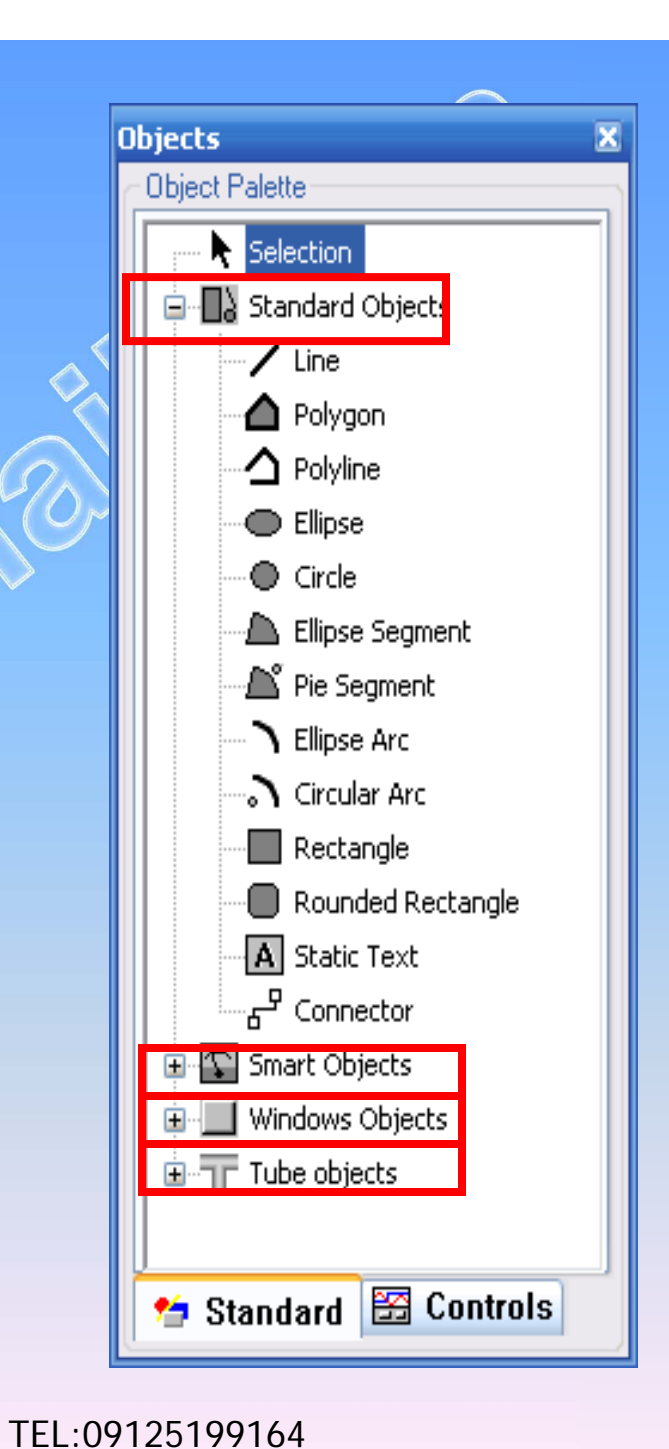

بر که استاندار د اشیاء استاندارد (Standard Objects):

شامل تصاویر اولیه ای میباشد که که توسط آنها میتوان اشیای پیچیده تری را ایجاد کرد شکل ظاهری اشیاء استاندار د گویای این مطلب است.

اشياء هوشمند (Smart Objects):

توسط این قسمت میتوان عملیات پیشرفته تری را انجام داد. برای مثال میتوان صفحاتی را که با Graphic Designer ایجاد شده اند، با مشخصات و اندازه دلخواه وارد صفحه دیگری کرد که این صفحات میتوانند به صورت دینامیک تغییر یابند (Picture Window)

> اشیاء ویندوز (Windows Objects): از قبیل دکمه (Button)،لغزنده (Slider)،چک باکس و ... است.

> > اشیاء لوله (Tube Objects): شامل انواع مدلهای لوله میباشد.

E-Mail:Ma.zamani@gmail.com

Author:M-Zamani

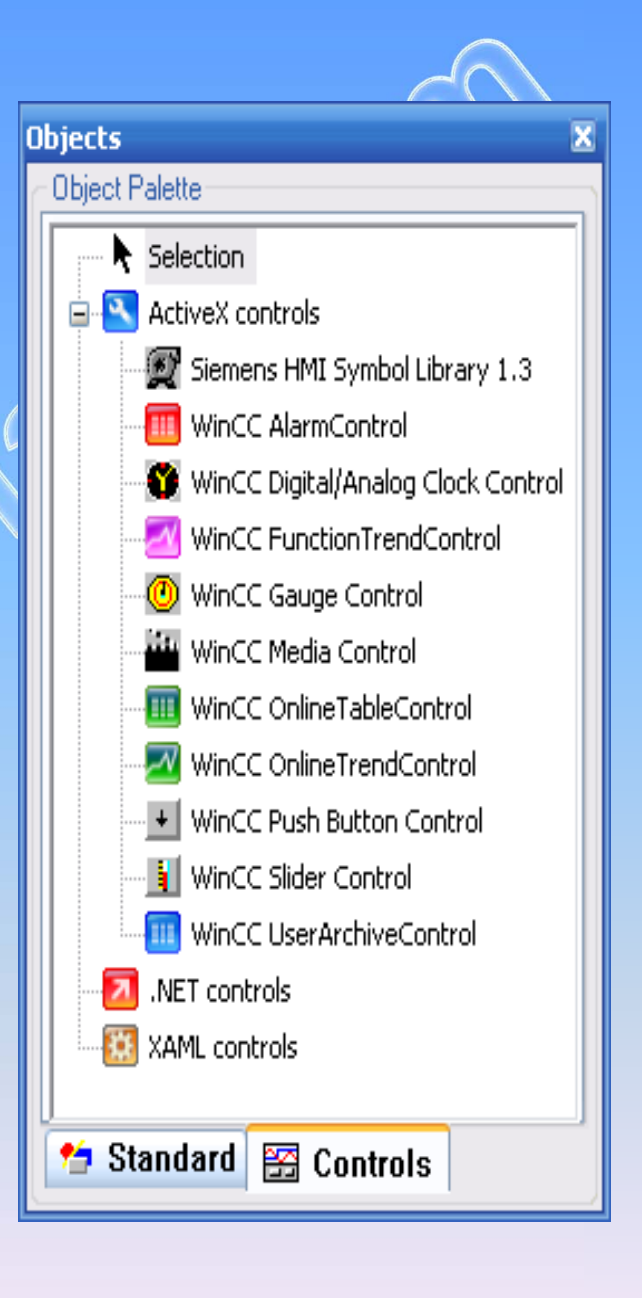

با استفاده از برگه کنترل از پالت اشیاء میتوان کنترلهای ActiveX را به روی صفحه آورد.

هر کنترل ActiveX کار خاصی را انجام میدهد که با برخی از آنان نظیر WinCC Alarm Control و... در winCC OnlineTrendControl و... در بخشهای دیگر آشنا خواهید شد.

اکثر این ActiveXها با نرم افزار WinCC نصب میشوند. اما میتوان ActiveXهای دیگری به پروژه اضافه نمود. برای اضافه یا حذف کردن یك کنترل از پالت فوق روی ActiveX controls کلیك راست نموده و گزینه Add/Remove را انتخاب میکنیم. لیست ActiveXهای موجود بر روی هارد دیسك آورده شده که با انتخاب هر کدام میتوانیم آنرا به برگه Controls اضافه کنیم.

| Objects 🛛 🗶                                                                                                    | Select OCX Controls                                                                                                    | ? 🔀 |
|----------------------------------------------------------------------------------------------------|----------------------------------------------------------------------------------------------------|-----|
| Object Palette         Selection         ActiveX controls         Siemens       Add/Remove         WinCC AlarmControl         WinCC Digital/Analog Clock Control         WinCC FunctionTrendControl         WinCC Gauge Control         WinCC Media Control         WinCC OnlineTableControl         WinCC OnlineTrendControl         WinCC Slider Control         WinCC Slider Control         WinCC UserArchiveControl         WinCC CuserArchiveControl         WinCC CuserArchiveControl         XAML controls         XamL controls         XamL controls | Available OCX Controls: (290)  Siemens HMI Symbol Library 1.3  WinCC AlarmControl  WinCC Digital/Analog Clock Control  WinCC FunctionT rendControl  WinCC Gauge Control  WinCC Online T ableControl  WinCC Online T rendControl  WinCC Push Button Control  WinCC UserArchiveControl  ActiveXPlugin Object  adbanner Class  Details  Path: C:\Program Files\Common Efiles\Siemens\bin\CCAxUserArchiveControl.dl  ProgID: CCAxUserArchiveControl.AxUserArchiveControl.1 | ×   |
|                                                                                                    |                                                                                                    |     |

Author:M-Zamani

يكي از مهمترين كنتر لهاى ActiveX ،كتابخانه زيمنس موسوم به Siemens HMI Symbol Library ،كتابخانه زيمنس موسوم به ا است كه با توجه به اين كتابخانه بسيار حجيم ،انتخاب ادوات و شبيه سازى آنها كارى نسبتا آسان خواهد بود.

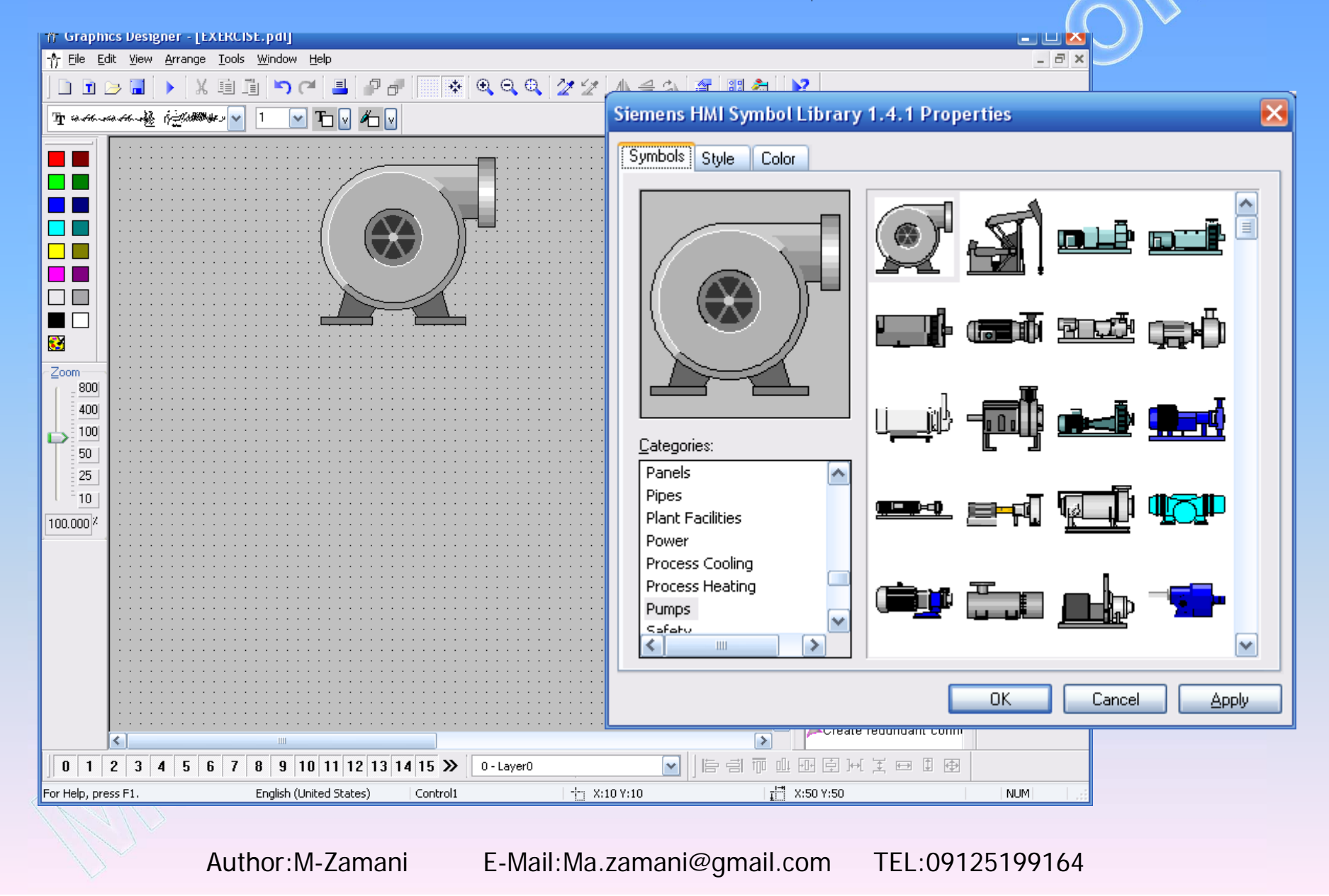

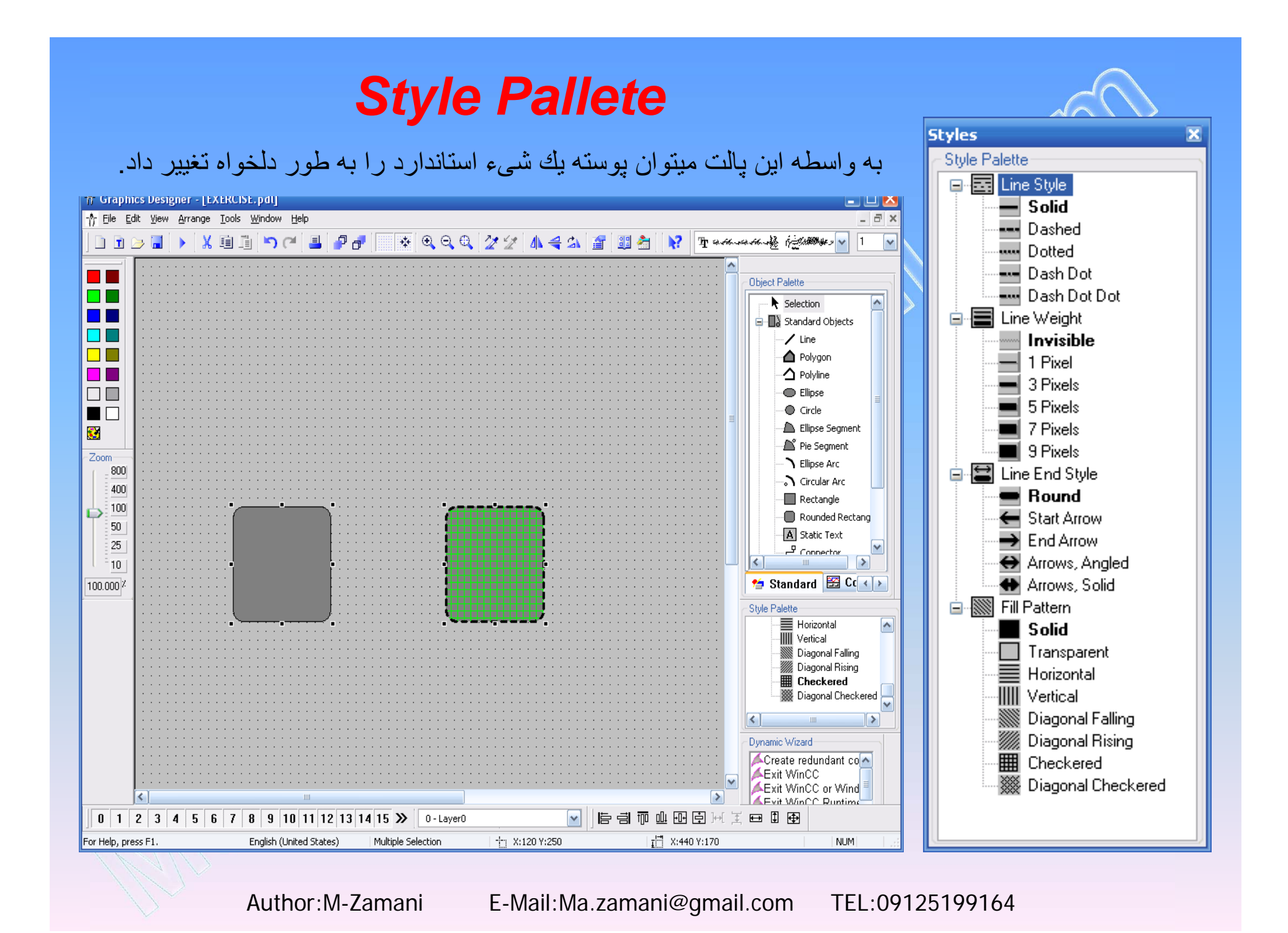

# (Alignment Palette) ہالت تنظیم

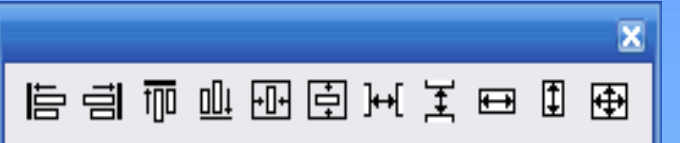

با استفاده از پالت تنظیم میتوان چندین شیء انتخابی را در یك راستا تنظیم نمود همچنین میتوان ارتفاع و پهنای چندین شیء را با یكدیگر یكسان كرد تنظیم اشیاء با توجه به شیء انتخابی

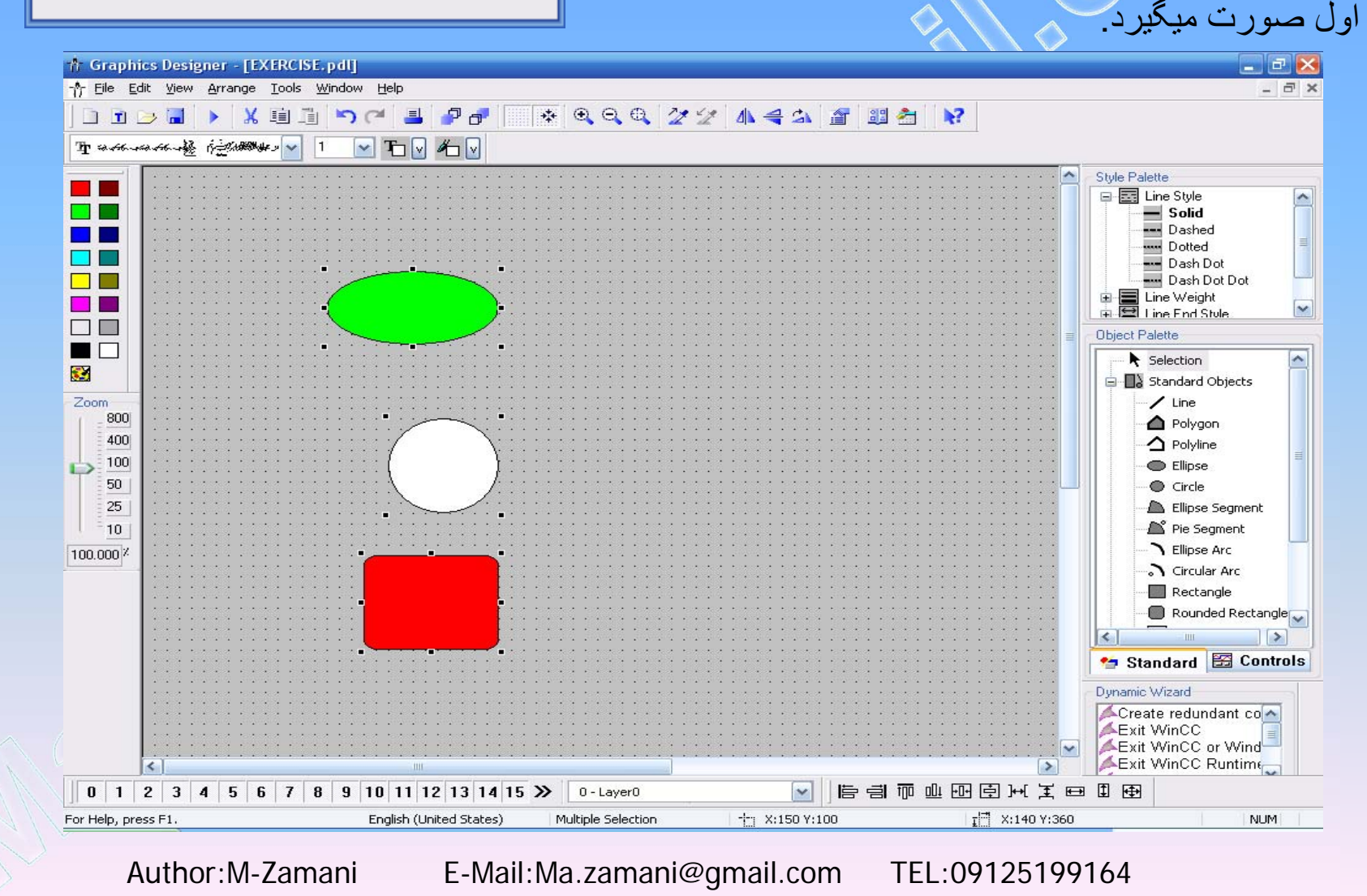

تمامی اشیائی که در صفحه آورده میشوند گزینه Properties دارند که توسط آن تمامی مشخصات آن شی را میتوان ویرایش نمود برای اینکار روی شیء مورد نظر راست کلیك کرده و از منوی بالا آمدنی گزینه Properties را انتخاب میکنیم یا اینکه روی شیء مورد نظر دابل کلیك مینماییم یا اینکه پس از انتخاب شیء از نوار ابزار آیکون آ را انتخاب میکنیم.

جعبه محاوره ای Object Properties از دو برگه تشکیل شده است.یکی Properties که مشخصات کلی شیء را شامل میشود ودیگری Event که به ازای یک رخداد خاص میتوان عملی را به دلخواه تعریف نمود. برای مثال بخش Properties یک Bllips ای

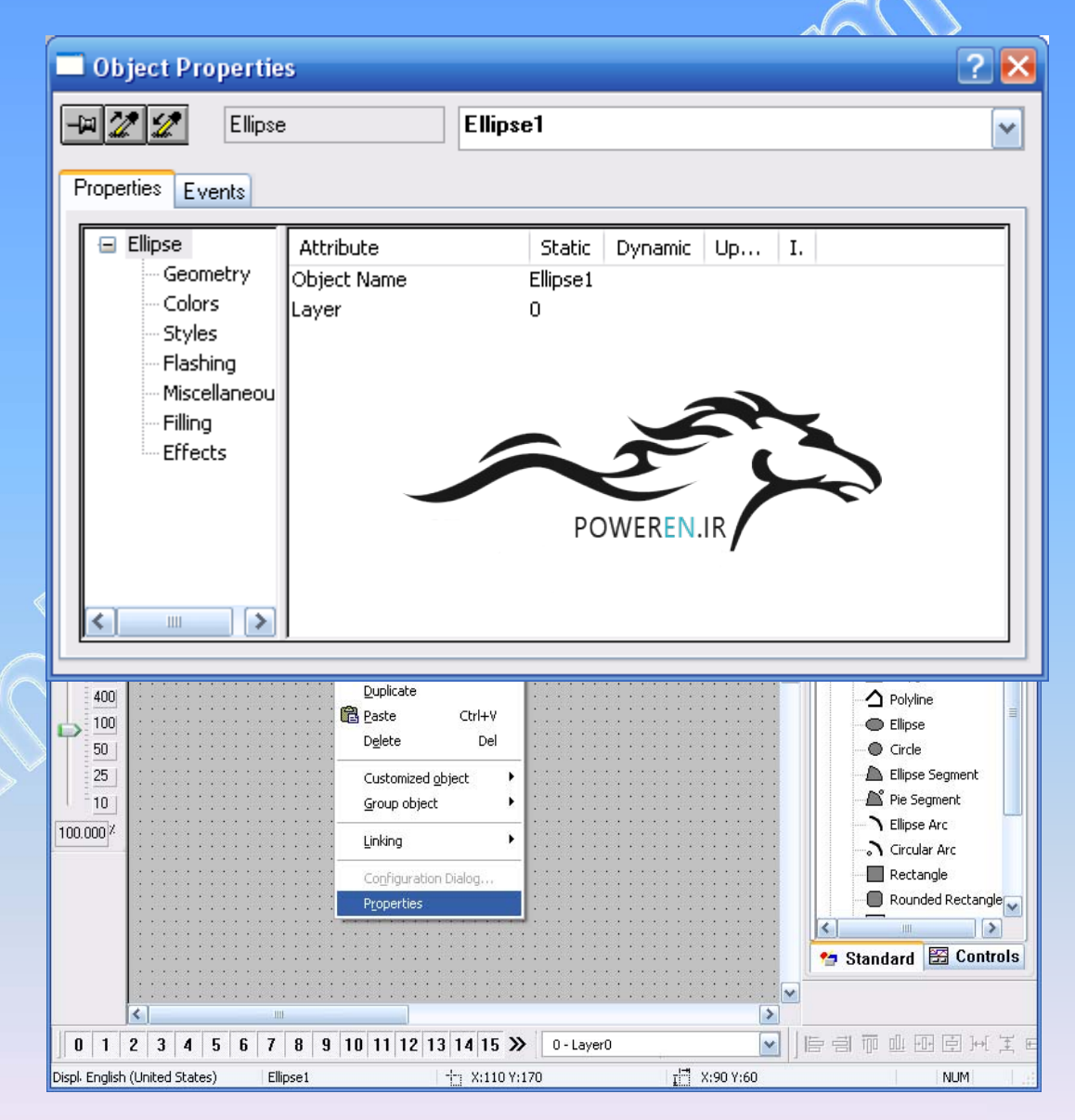

| 🔲 Object Propertie                                                                        | S                                 |                         |         |    |    | ? 🔀  |
|-------------------------------------------------------------------------------------------|-----------------------------------|-------------------------|---------|----|----|------|
| Hipse 🖉 🖉                                                                                 |                                   | Ellipse1                |         |    |    | ~    |
| Properties Events                                                                         |                                   |                         |         |    |    | <br> |
| Ellipse<br>Geometry<br>Colors<br>Styles<br>Flashing<br>Miscellaneou<br>Filling<br>Effects | Attribute<br>Object Name<br>Layer | Static<br>Ellipse1<br>O | Dynamic | Up | I. |      |

در قسمت Object name نام شيئی را که انتخاب مي نماييم وجود دارد. ميتوان اين نام را به دلخواه تغيير داد اما دقت شود بايد نام انتخابي براي شيء ديگري در همان صفحه نباشد.

> در قسمت Layer لایه ای را که شیء در آن قرار دارد انتخاب میکنیم به طور پیش فرض تمام اشیائی که در صفحه آورده میشوند در اولین لایه (لایه 0)قرار دارند اما در صورتی که بخواهیم این شئ فقط در یك لایه خاص نمایش داده شود میتوانیم شماره لایه را برای شیء در این قسمت تعریف نماییم و برای فعال و غیر فعال کردن لایه از قسمت پالت لایه استفاده نمائیم.

اینکار بیشتر برای زمانی که اشیاء داخل صفحه زیاد است استفاده میشود.

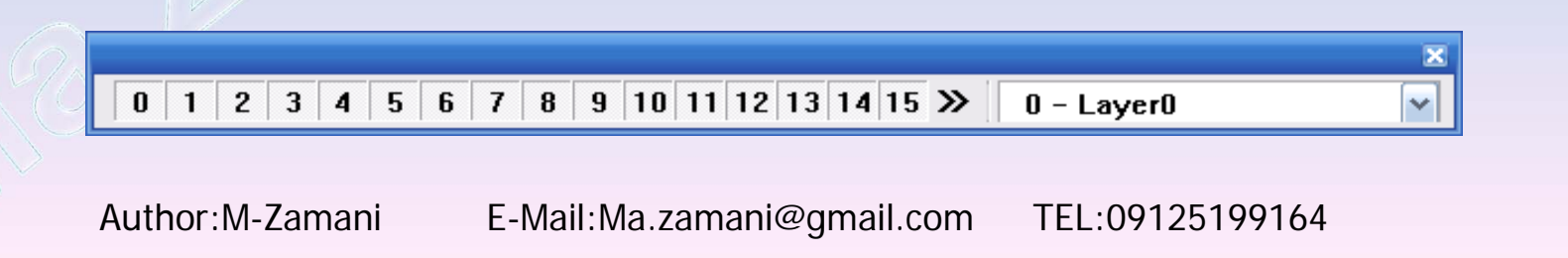

در قسمت Geometry مشخصات مربوط به اندازه و مكان يك شىء قابل تنظيم است. به طوريكه در قسمت Static مشخصات را به صورت دستى و در قسمت Dynamic دستى و در قسمت مشخصات داده ،به طوريكه هرگاه مقدار تگ تغيير كند آن مشخصه نيز به صورت پويا تغيير خواهد كرد.

| Object Propertie                                                                                                    | \$                                                                 |                                                   |                      | ? 🛛      |
|----------------------------------------------------------------------------------------------------|--------------------------------------------------------------------|---------------------------------------------------|----------------------|----------|
| - 🕮 🌌 💋 Ellipse                                                                                                    | •                                                                  | Ellipse1                                          |                      | ~        |
| Properties Events                                                                                                    |                                                                    |                                                   |                      |          |
| <ul> <li>Ellipse</li> <li>Geometry</li> <li>Colors</li> <li>Styles</li> <li>Flashing</li> <li>Miscellaneous</li> <li>Filling</li> <li>Effects</li> </ul> | Attribute<br>Position X<br>Width<br>Height<br>Radius X<br>Radius Y | Static D<br>110 X<br>90 X<br>60 X<br>45 X<br>30 X | )ynamic Update Cycle | Indirect |

سنجاق (Pin) ؟ با استفاده از سنجاق میتوان پنجره Object Properties را ثابت نگه داشت با انتخاب شیء دیگر این پنجره همچنان باز مانده و بسته به شیء مقادیر آن تغییر میکند. همچنین با استفاده از لوله آزمایشگاهی (Pipette) یك مشخصه را كپي آي وبه مشخصه دیگری انتساب ي نمود.

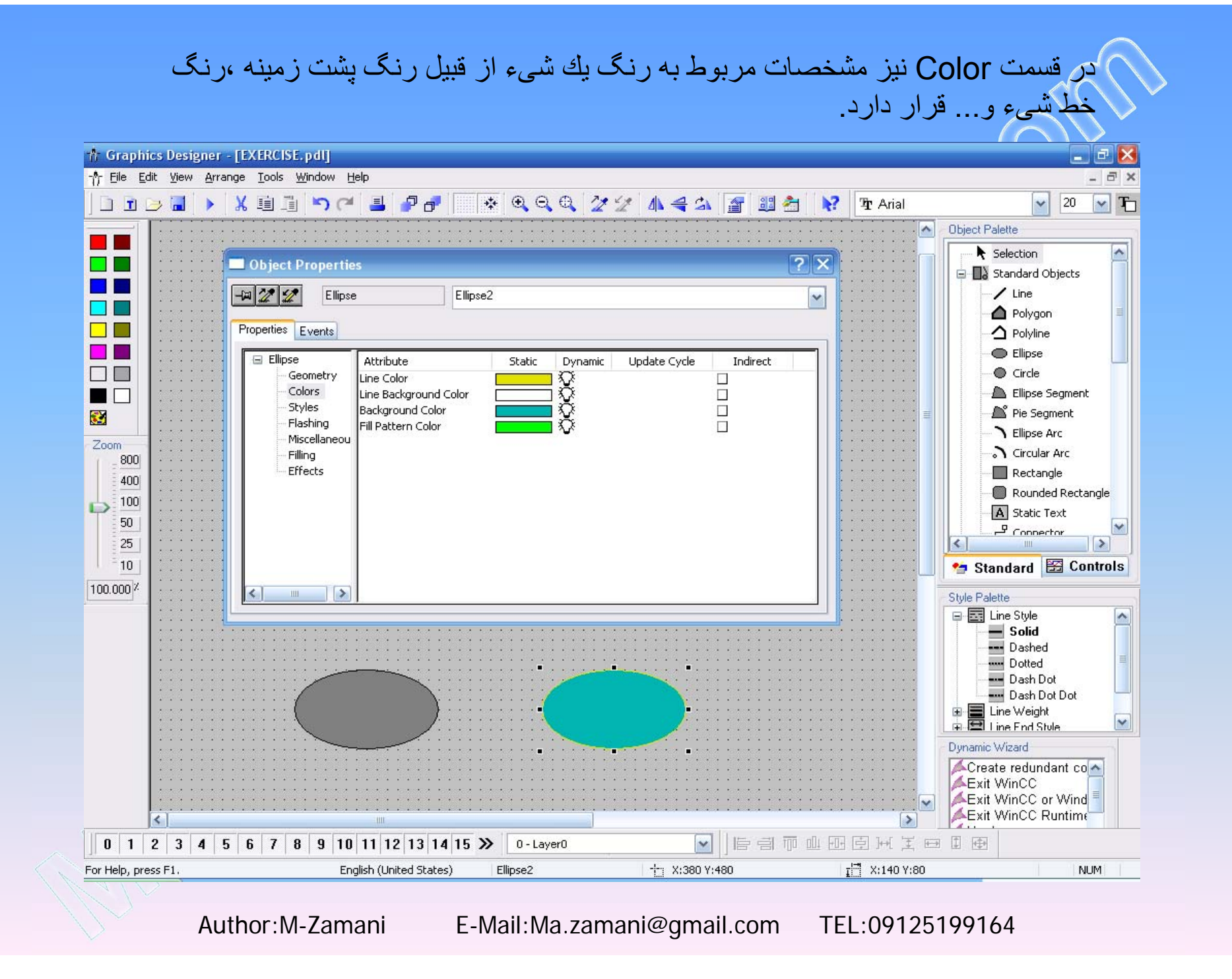

در بخش Style مشخصات مربوط به استیل یک شیء از قبیل ضخامت خط شیء ،نوع خط و اينکه آيا به صورت ممتد باشد يا خط چين وجود دارد.

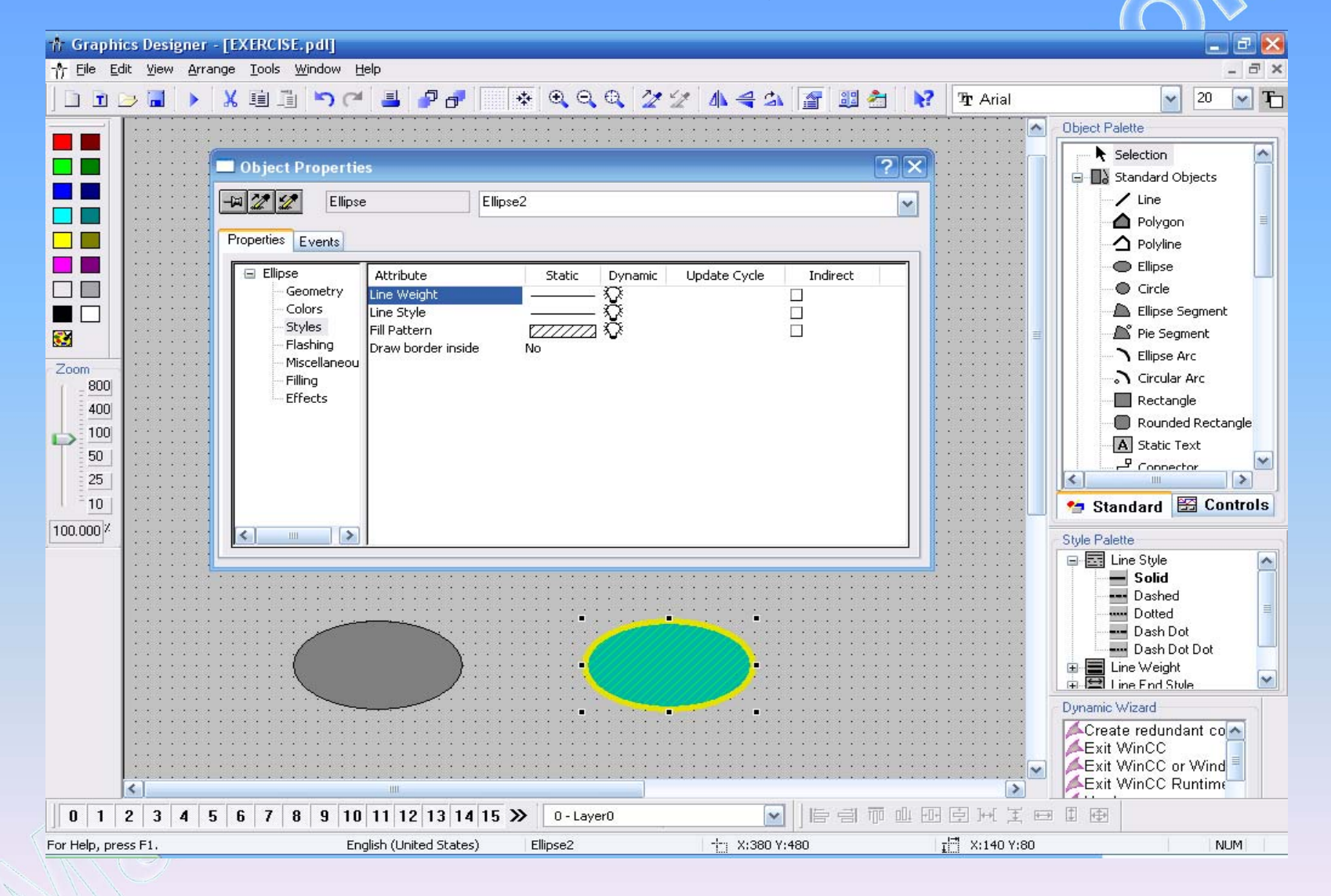

Author:M-Zamani

E-Mail:Ma.zamani@gmail.com TEL:09125199164

قسمت Flashing همانطور که از نامش پیداست مربوط میشود به حالت تغییر مشخصه رنگ خط و رنگ پشت زمینه شیء به صورت چشمك زن. همچنین میتوان سرعت این تغییر را كم و زیاد نمود.

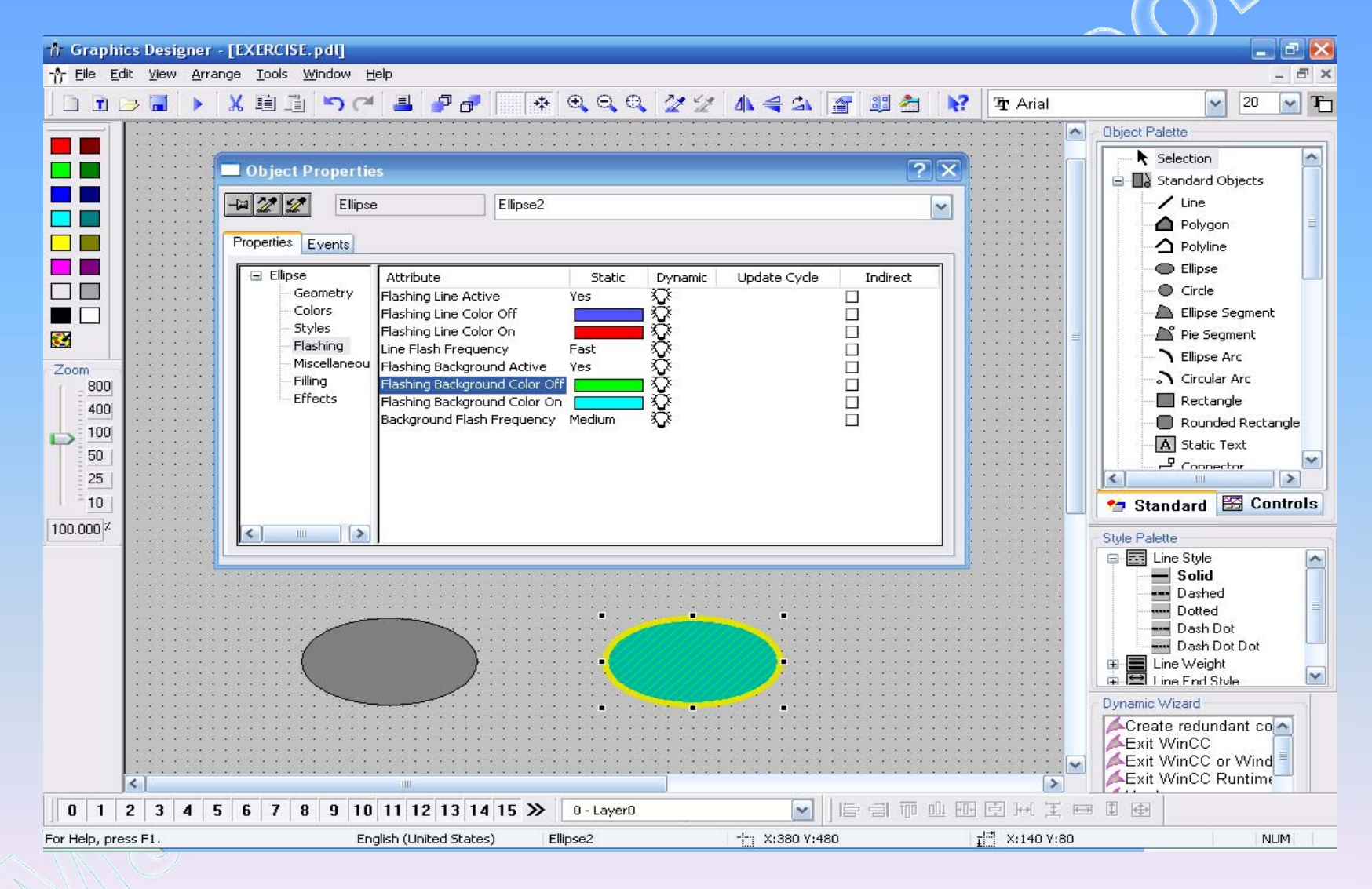

Author:M-Zamani

E-Mail:Ma.zamani@gmail.com TEL:09125199164

در قسمت Micellaneous میتوان مجوز دسترسی به حالات مختلف شیء و اینکه شیء در چه حالاتي نمايش داده شود تعريف نمود. (راجع به چگونگی استفاده از مجوز دسترسی (Authorization) جداگانه بحث میشود)

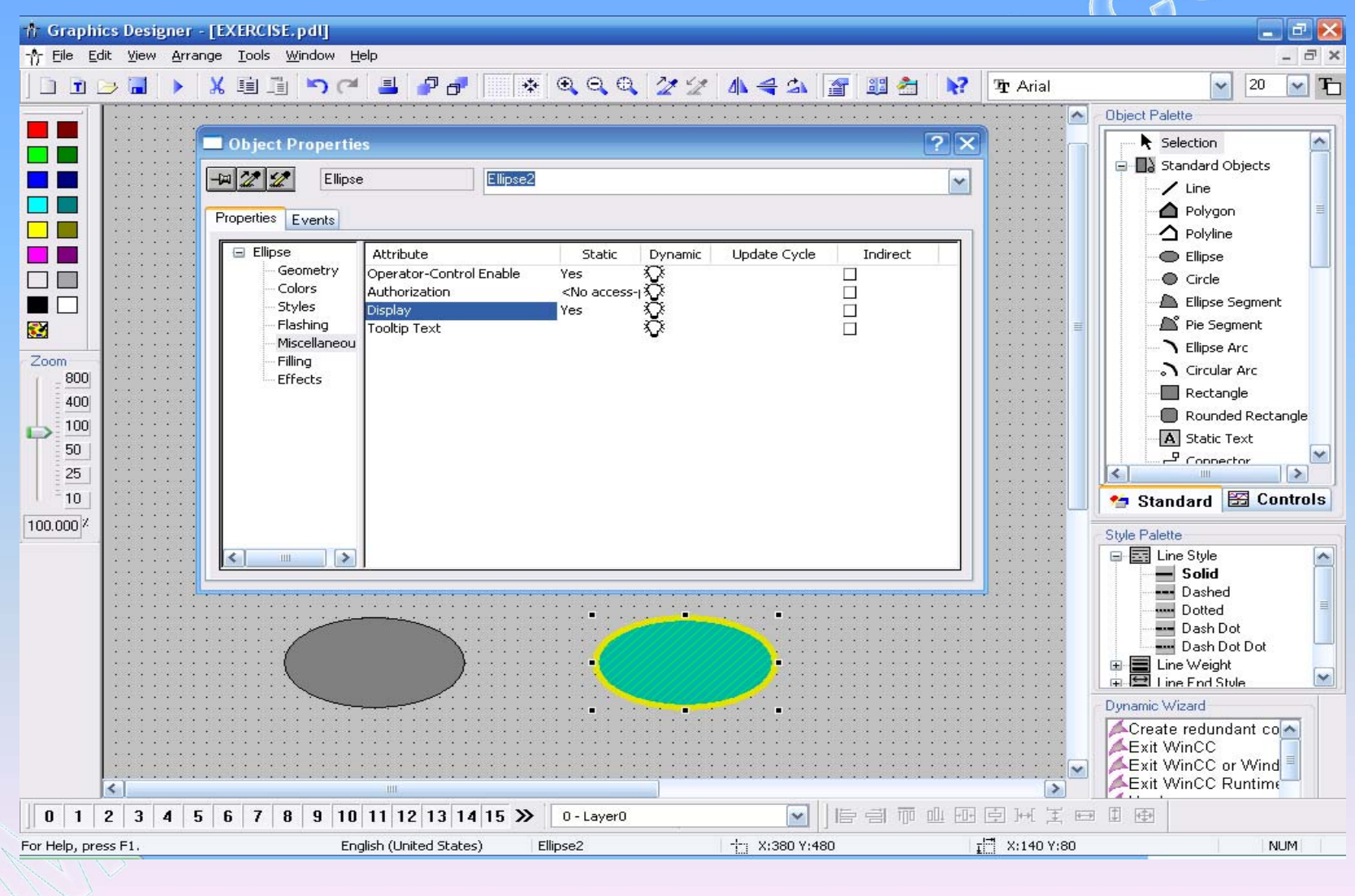

Author:M-Zamani

E-Mail:Ma.zamani@gmail.com

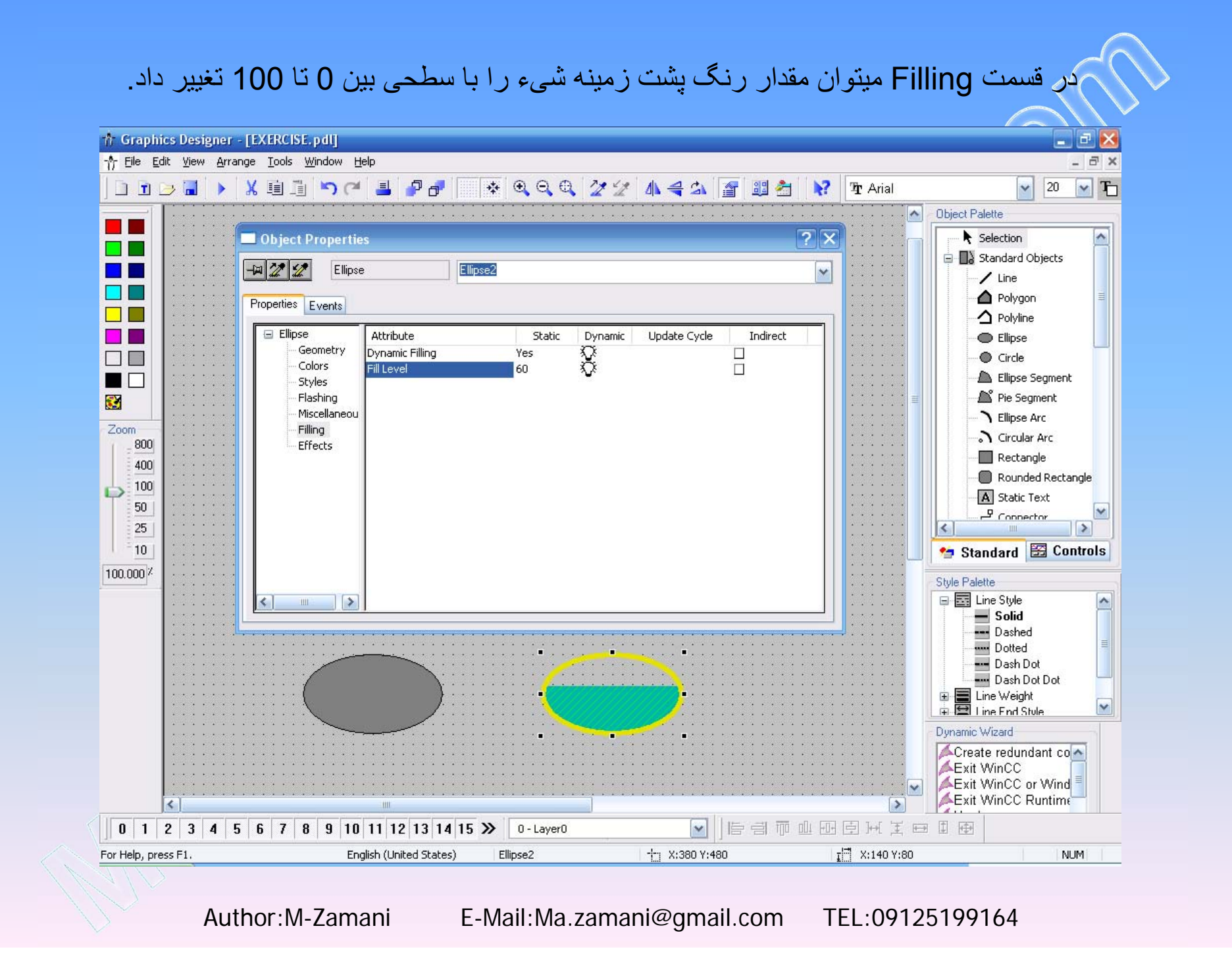

## باید توجه داشت قسمت Properties هر شیء بسته به نوع شیء میتواند متفاوت باشد بر ای مثال مشخصات یک مقال مشخصات یک متال مشخصات یک متال مشخصات ک

| * Graphics Designer - [EXERCISE.pdl]                                                                                                    |                                                              |         |          |                       |                                                                                                    |
|----------------------------------------------------------------------------------------------------|--------------------------------------------------------------|---------|----------|-----------------------|----------------------------------------------------------------------------------------------------|
|                                                                                                    |                                                              | 70 40 1 | 🐙 oo 🚈 💦 | The Axial             |                                                                                                    |
|                                                                                                    |                                                              |         |          | T Ana                 | Obiest Delaws                                                                                                    |
| Object Properties         Object Properties         Static Text         Properties         Events         Static Text         Geometry         Colors         Styles         Font         Styles         Font         Flashing         Miscellaneou         Filling         Effects         100         50         25         10 | atic Dynamic<br>C Q<br>Q<br>Q<br>Ontal Q<br>ared Q<br>ared Q | Up I.   |          |                       | Object Palette  Selection  Standard Objects  Line  Polygon  Polyline  Ellipse  Circle  Ellipse Segment  Ellipse Arc  Circular Arc  Rectangle  Rounded Rectangle  Static Text  Conpector  Controls |
|                                                                                                    |                                                              |         |          | ::::: <mark> _</mark> | Standard 🖽 Controls                                                                                                    |
| WinCC                                                                                                    |                                                              | inCC    |          |                       | Style Palette                                                                                                    |
| 0 1 2 3 4 5 6 7 8 9 10 11 12 13 14 15 >>                                                                                                    | 0 - Layer0                                                   | ~       |          | 回国王王                  |                                                                                                    |
| For Help, press F1. English (United States)                                                                                                    | StaticText2                                                  |         | )        | 1 X:220 Y:90          | NUM                                                                                                    |
|                                                                                                    |                                                              |         |          |                       |                                                                                                    |

Author:M-Zamani

E-Mail:Ma.zamani@gmail.com

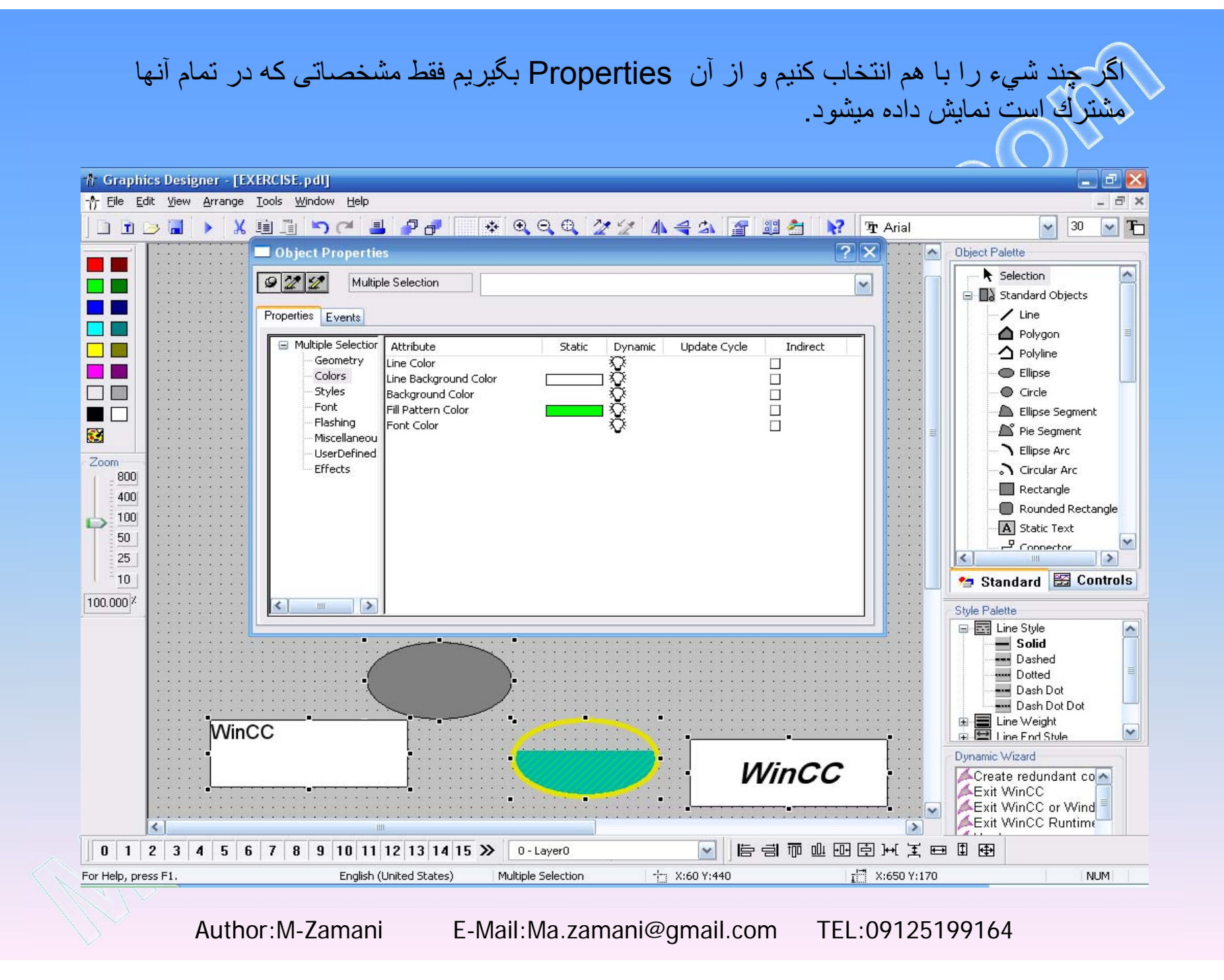

میتوان چند شیء را انتخاب کرده و آنها را در یك گروه قرار داد.برای اینکار ابتدا با پایین نگه داشتن دکمه Shift اشیائی که میخواهیم گروه شوند را انتخاب و سپس با کلیك راست ماوس طبق شکل، گزینه Group را انتخاب میکنیم برای از گروه خارج کردن اشیاء نیز گزینه Ungroup را انتخاب مینمائیم. این کار از طریق منوی Edit و انتخاب گزینه Group object نیز امکان پذیر است.

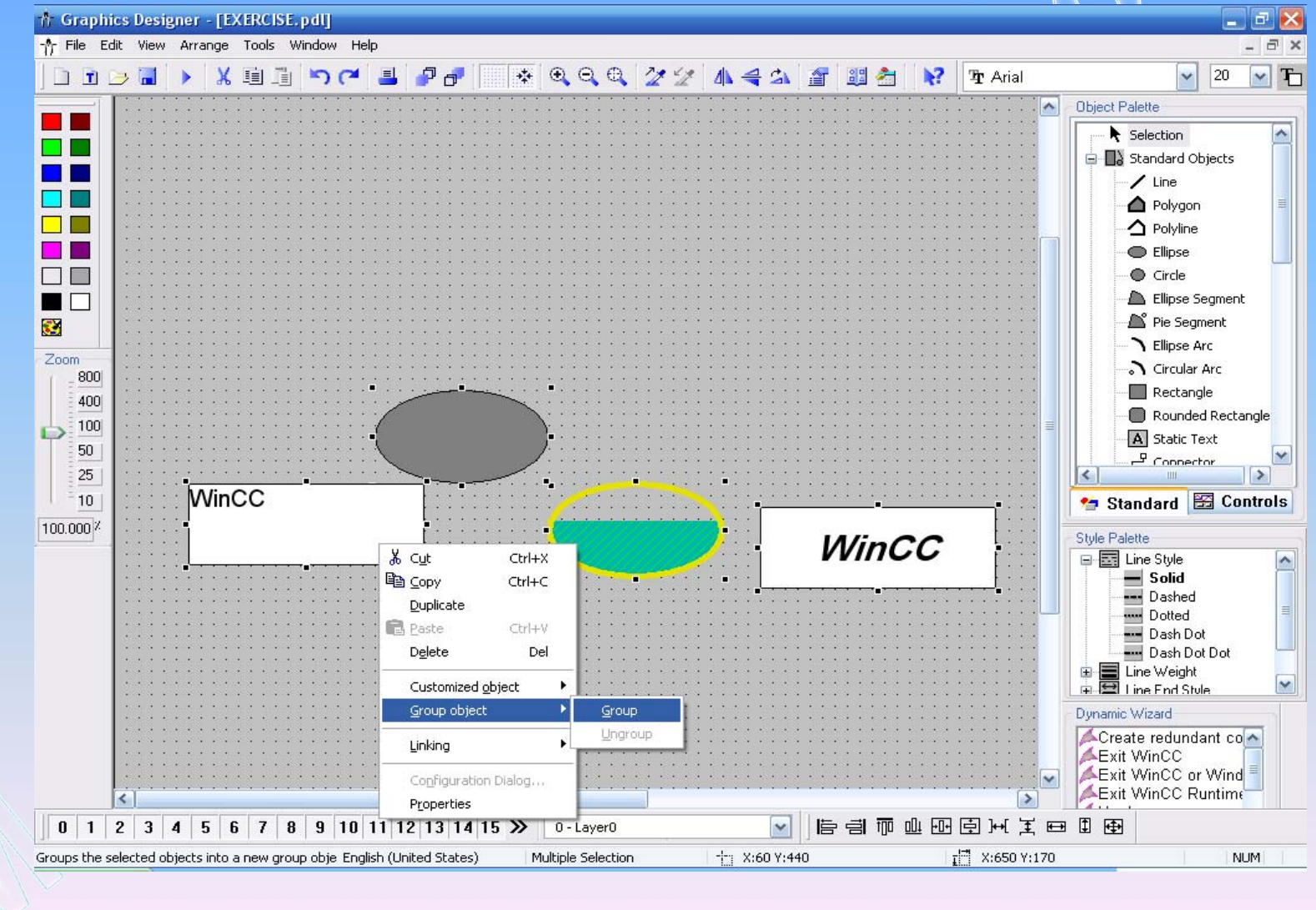

Author:M-Zamani

E-Mail:Ma.zamani@gmail.com